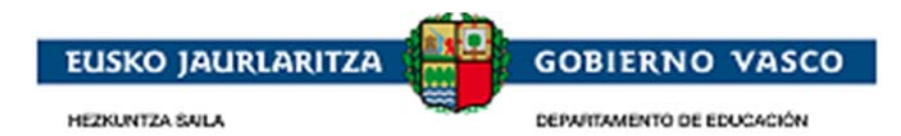

# **Becas No Universitarias**

# – Documento Ayuda –

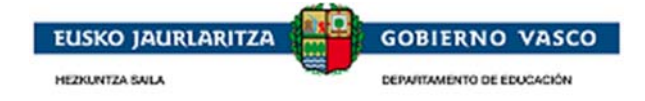

### ÍNDICE

| 1. Intro | oducción                                                       | 3        |
|----------|----------------------------------------------------------------|----------|
| 2. Fas   | es del procedimiento para un solicitante                       | 4        |
| 2.1.     | Validación solicitudes renovantes mediente código              | 5        |
| 2.2.     | Fase de acceso                                                 | 10       |
| 2.2.1.   | Acceso con certificado electrónico                             | 10       |
| 2.2.2.   | Acceso con usuario y contraseña                                | 12       |
| 2.3.     | Fase Inicio Solicitud                                          | 13       |
| 2.3.1.   | Renovante ONLINE                                               | 13       |
| 2.3.1.1. | Como obtener el código de verificación                         | 13       |
| 2.3.2.   | Nueva ONLINE                                                   | 14       |
| 2.3.2.1. | Tutor no registrado                                            | 14       |
| 2.3.2.2. | Tutor registrado                                               | 15       |
| 2.3.2.3. | Alumno no encontrado en la lista                               | 15       |
| 2.3.2.4. | Iniciar solicitud para alumno seleccionado                     | 17       |
| 2.3.3.   | Desde el Centro Educativo                                      | 18       |
| 2.4.     | Cumplimentación de solicitud                                   | 19       |
| 2.4.1.   | Datos personales                                               | 19       |
| 2.4.2.   | Datos familiares                                               | 22       |
| 2.4.3.   | Otros datos                                                    | 25       |
| 2.4.4.   | Observaciones                                                  | 27       |
| 2.4.5.   | Documentos Adjuntos                                            | 27       |
| 2.4.6.   | Presentar Solicitud                                            |          |
|          | 2.4.6.1. Telemático con código de verificación                 | 31       |
|          | 2.4.6.2. Vía presencial centro                                 | 32       |
|          | 2.4.6.3 Telemático con certificado electrónico                 | 36       |
| 2.5.     | Fase de tramitación                                            |          |
| 2.5.1.   | Ver expediente                                                 | 40       |
| 2.5.2.   | Presentación de documentos de subsanación                      |          |
| 2.5.2.1. | Acudir Zuzenean                                                |          |
| 2.5.2.2. | Presentación de documentos por aplicación                      |          |
|          | Iniciar una modificación-aportación de documentación           | 44       |
|          | Cumplimentar una modificación – aportación de documentación    | 45       |
|          | Documentos Adjuntos                                            | 45       |
|          | Finalizar y firmar una modificación o aportación de documentos | 40<br>46 |
| 253      | Presentación de una alegación                                  | 40 48    |
| 2.0.0.   | 2.5.3.1 Iniciar una alegación                                  | /Q       |
|          |                                                                | 40       |
|          | 2.5.5.2. Cumplimental una alegación                            | 49<br>40 |
|          | 2.5.3.3. Finalizar y firmar una alegación                      | 49       |

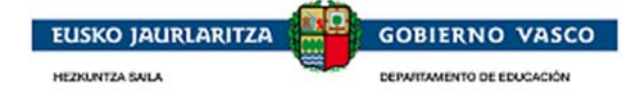

| 2.5.4. | Presentación de un recurso |                               |    |
|--------|----------------------------|-------------------------------|----|
|        | 2.5.4.1.                   | Iniciar un recurso            |    |
|        | 2.5.4.2.                   | Cumplimentar un recurso       |    |
|        | 2.5.4.3.                   | Finalizar y firmar un recurso |    |
| 1.1.   | Pregun                     | tas frecuentes                | 54 |
| Agrade | cimiento                   | )                             | 55 |

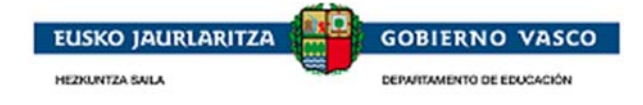

### 1. Introducción

El presente documento ofrece una visión del procedimiento a seguir para realizar la solicitud de una beca por parte de la ciudadanía a través de las distintas opciones, siendo éstas:

- El alumnado que solicitó beca el año anterior y consta en la aplicación de matrícula en este año tiene posibilidad de introducir el código de verificación, evitando así que tenga que personarse en el centro.
- Desde Internet: accediendo al sitio habilitado al efecto por el Departamento de Educación en:

http://www.euskadi.eus/gobierno-vasco/departamento-educacion/

• Acudiendo al Centro con el impreso.

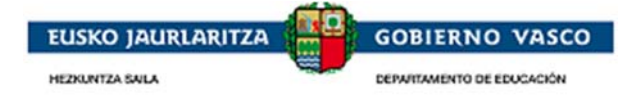

### 2. Fases del procedimiento para un solicitante

El procedimiento consta de 4 fases diferenciadas:

#### • Presentación de solicitudes mediante código de verificación:

Posibilidad disponible sólo para aquellos solicitantes de Beca en la convocatoria anterior sin necesidad de acceder a la aplicación.

#### • Fase de acceso:

Existen dos modalidades de acceso:

#### Acceso con certificado electrónico:

La persona solicitante puede acceder a la aplicación utilizando un certificado electrónico. Esta modalidad permite presentar la solicitud telematicamente, no es necesario entregar la solicitud presencialmente.

#### Acceso con usuario y contraseña:

En caso de que la persona solicitante no disponga de uno de los certificados electrónicos anteriormente indicados, de forma alternativa, la aplicación permite a la persona registrar una cuenta de correo electrónico junto con una contraseña en el Departamento de Educación, para su utilización a lo largo de todo el proceso de solicitud de la beca.

#### • Fase de solicitud:

Tras la autenticación, la persona puede acceder a realizar una nueva solicitud que podrá cumplimentar en varias sesiones.

La persona autenticada ha de ser tutora del alumno interesado de la solicitud o bien una persona >18 años que desea solicitar una beca para sí mismo.

Una vez la solicitud esté completa, la persona podrá presentar dicha solicitud al Centro Educativo (Administración) para que comiencen a tramitarla.

#### • Fase de tramitación:

Durante la tramitación de un expediente, la persona podrá consultar toda la información relativa a los trámites llevados a cabo por la Administración.

Adicionalmente, la persona podrá efectuar acciones sobre el expediente a petición de la Administración.

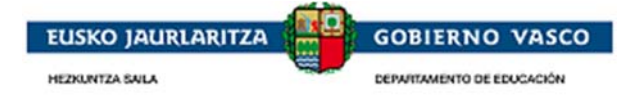

### 2.1. Validación solicitudes renovantes mediente código

#### SÓLO PARA EL ALUMNADO QUE SOLICITÓ BECA EN EL CURSO ANTERIOR

El centro imprimirá el formulario de solicitud de todas las personas solicitantes de beca del curso anteriror con los datos pregrabados y se las entregará a las familias para que revisen los datos que aparecen en el mismo.

Esta solicitud pregrabada podrá validarse una vez comience el plazo de solicitud de dos formas:

- a paritr de la URL y el código de verificación que viene en el pie del impreso aportado
- accediendo a la aplicación con usuario y contraseña y pulsando la forma de presentación Telemático con código de verificación en el apartado Presentar Solicitud (Ver punto 2.4.6.1)
- ✓ En caso de ser necesario hacer alguna modificación en los datos propuestosen el impreso hay disponible un enlace directo a la ventana de acceso de la aplicación (Ver punto 2.2):

|                                                                       | BECAS N                                                                                                    | lo universitarias                                                                        | EUSKO JAURLARITZA GOBIERN<br>HERNITZA SILA | O VASCO |
|-----------------------------------------------------------------------|----------------------------------------------------------------------------------------------------|------------------------------------------------------------------------------------------|--------------------------------------------|---------|
|                                                                       |                                                                                                    |                                                                                          |                                            |         |
| es                                                                    |                                                                                                    |                                                                                          |                                            |         |
| Propuesta de Solicitud                                                |                                                                                                    |                                                                                          |                                            |         |
| si usted está de acuerdo con la<br>dentificativo de educación si lo c | i información presentada en la propue:<br>ionoce, recuerde que debe ser tutor (p<br>DIE Tutor<br>Caducidad: | sta, introduzca sus datos de identificación: N<br>adre, madre o tutor legal) del alumno. | lúmero de DNI, NIE o del documento         |         |
|                                                                       |                                                                                                    |                                                                                          |                                            |         |
| (*) Introduzca el código asociado                                     | o a la propuesta de la solicitud:                                                                           | Donde localizar el codigo 🥌                                                              |                                            |         |

✓ En caso de no detectarse modificaciones en el impreso aportado por el centro, se da la posibilidad de presentar la solicitud sin necesidad de acceder a la aplicación y sin necesidad de personarse en el centro.

Para ello acceder a la URL indicada en el impreso:

| CODIGO DE VERIFICACION: aSTrXo                                                                                                    |
|----------------------------------------------------------------------------------------------------|
| Puede validar o modificar telemáticamente esta propuesta de solicitud utilizando este código de verificación en la siguiente dirección:                                                                                                    |
| http://www.euskadi.eus/gobierno-vasco/departamento-educacion/                                                                                                    |
| IMPORTANTE: Si no tiene número de cuenta bancaria informada es de obligada cumplimentación en la solicitud, telemáticamente vía la aplicación oacudiendo al centro.                                                                                                    |
| En cumplimiento de la Ley Orgánica 15/1999, le informamos que los datos personales obtenidos mediante este impreso, se incorporan para su tratamiento, en el fichero de BECAS Y AYUDAS NO<br>UNIVERSITARIAS. Si lo desea, puede ejercitar los derechos de acceso, rectificación, cancelación y oposición, previstos por la Ley, mediante escrito al Departamento de Educación, Política Lingüística y Cultura.<br>Dirección de Recursos. C/ Donostia-San Sebastian, 1. 01010 Vitoria-Gasteiz. |

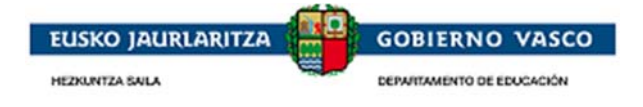

Introducir los datos solictados en la ventana de forma que se valide la correspondencia de los datos del tutor con el código de verificación que presenta el impreso:

|                                                                                                    | BECAS                                                                                    | noi                      | universitarias                                                                       | EUSKO JAURLARITZA                                               | GOBIERNO VAS                |
|----------------------------------------------------------------------------------------------------|------------------------------------------------------------------------------------------|--------------------------|--------------------------------------------------------------------------------------|-----------------------------------------------------------------|-----------------------------|
|                                                                                                    |                                                                                          |                          |                                                                                      |                                                                 |                             |
| es                                                                                                    |                                                                                          |                          |                                                                                      |                                                                 |                             |
| Propuesta de Solicitud                                                                                                    |                                                                                          |                          |                                                                                      |                                                                 |                             |
| Si usted está de acuerdo con la ini<br>identificativo de educación si lo cono<br>ONI Tutor ONIE Tutor ODIE<br>(*) DNI Tutor: (*) E. Cad | formación presentada en la propu<br>oce, recuerde que debe ser tutor<br>Tutor<br>ucidad: | uesta, inti<br>(padre, n | roduzca sus datos de identificación: N<br>nadre o tutor legal) del alumno.           | úmero de DNI, NIE o del docu                                    | mento                       |
| (*) Introduzca el código asociado a                                                                                                    | la propuesta de la solicitud:                                                            |                          | Dónde localizar el código 😢                                                          |                                                                 |                             |
|                                                                                                    |                                                                                          |                          |                                                                                      |                                                                 | Validar Limpiar             |
| Si por el contrario necesita adjur<br>autenticándose con alguna de las op<br>correspondiente.                                           | ntar documentación y/o realiz<br>ociones de identificación disponib                      | zar algur<br>les en el s | na modificación en su propuesta de<br>siguiente enlace: <u>Acceso aplicación</u> o l | solicitud deberá hacerlo desde<br>bien acudiendo a su centro ed | : la aplicación,<br>ucativo |
|                                                                                                    |                                                                                          |                          |                                                                                      |                                                                 |                             |

El código es el está disponible en el impreso aportado por el centro junto encima dela URL:

| CODIGO DE VERIFICACION: aSTrXo                                                                                                    |
|----------------------------------------------------------------------------------------------------|
| Puede validar o modificar telemáticamente esta propuesta de solicitud utilizando este codigo de vernicación en la siguiente dirección:                                                                                                    |
| http://www.euskadi.eus/gobierno-vasco/departamento-educacion/                                                                                                    |
| IMPORTANTE: Si no tiene número de cuenta bancaria informada es de obligada cumplimentación en la solicitud, telemáticamente vía la aplicación oacudiendo al centro.                                                                                                    |
| En cumplimiento de la Ley Orgánica 15/1999, le informamos que los datos personales obtenidos mediante este impreso, se incorporan para su tratamiento, en el fichero de BECAS Y AYUDAS NO<br>UNIVERSITARIAS. Si lo desea, puede ejercitar los derechos de acceso, rectificación, cancelación y oposición, previstos por la Ley, mediante escrito al Departamento de Educación, Política Lingüística y Cultura.<br>Dirección de Recursos. C/ Donostia-San Sebastian, 1. 01010 Vitoria-Gasteiz. |

#### Los datos tienen que corresponderse a un tutor del alumno:

|              | Aviso                                                                                                    |     |  |
|--------------|----------------------------------------------------------------------------------------------------|-----|--|
| յ<br>10<br>8 | No está registrado como tutor del alumno que intenta validar. Por favor acuda al centro para corregir esta situación o bien puede intentarlo otro familiar que si esté como tutor del alumno |     |  |
|              | Aceptar                                                                                                    | //, |  |

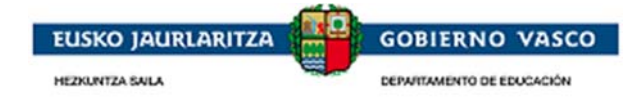

Superada la validación se da la posibilidad de Imprimir nuevamente la solicitud y se ha de proceder a la Confirmación.

| DIE Alumno: Apellidos, Nombre:                                                                                |                                                                    |                                                                                                   |
|----------------------------------------------------------------------------------------------------|--------------------------------------------------------------------|---------------------------------------------------------------------------------------------------|
| Centro Educativo:                                                                                             | Nivel Enseñanza:                                                   | Curso:                                                                                            |
| 014464-CEIP Derio HLHI                                                                                        | Educación Primaria                                                 | 6.Educación Primaria                                                                              |
| *)Correo electrónico:                                                                                         |                                                                    |                                                                                                   |
|                                                                                                    |                                                                    |                                                                                                   |
|                                                                                                    |                                                                    |                                                                                                   |
| Si usted <b>está de acuerdo con la inform</b>                                                                 | ación presentada en la propuesta de solicitud pulse a<br>Confirmar | quí para proceder a la presentación:                                                              |
| Si usted <b>está de acuerdo con la inform</b><br>Al confirmar acepta los datos de la solicituc<br>rresentada. | ación presentada en la propuesta de solicitud pulse a<br>Confirmar | quí para proceder a la presentación:<br>los datos no serán modificables y la solicitud se dará po |

Si en la solicitud de la convocatoria anterior no se informó el un número de cuenta en este punto se le solicitará una para poder validar la solicitud. En esta convocatoria es un campo obligatorio del formulario.

| IE Alumno: Apellidos, Nombre:                                       |                                                                                                    |                                 |
|---------------------------------------------------------------------|----------------------------------------------------------------------------------------------------|---------------------------------|
| entro Educativo:<br>14619-CPEIPS Ángeles Custodios HLBHIF           | Nivel Enseñanza:<br>Educación Infantil                                                                           | Curso:<br>Infantil 5 años       |
| *)Correo electrónico:                                               |                                                                                                    |                                 |
| (*)DNI / NIE: (*)Apellido 1:                                        | Apellido 2: (*)Nombre:                                                                                           |                                 |
| (*)DNI / NIE: (*)Apellido 1:<br>(*)IBAN: (*)Entidad: (*)Oficina: (* | Apellido 2: (*)Nombre:<br>DC: (*)Número de cuenta:<br>ación presentada en la propuesta de solicitud pulse aquí p | ara proceder a la presentación: |

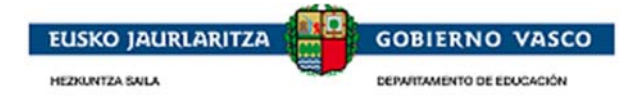

Una vez pulsado el botón Confirmar, se envía un email al correo de Confirmación alimentado en esta misma ventana y en la misma ventana se permite obtener el Justificante de Registro.

|                                                                                                    | Aviso                                                                                                    |                                                                                                    |
|----------------------------------------------------------------------------------------------------|----------------------------------------------------------------------------------------------------|----------------------------------------------------------------------------------------------------|
| Centro Educativo:<br>014464-CEIP Derio HLHI                                                                                                    |                                                                                                    | Curso:<br>6.Educación Primaria                                                                                                    |
| (*)Correo electrópico:                                                                                                    | ¿Seguro que desea confirmar?                                                                                                    |                                                                                                    |
| paragangan di sa                                                                                                    |                                                                                                    |                                                                                                    |
|                                                                                                    | Asantay                                                                                                    |                                                                                                    |
| Si usted <b>está de acuerdo con la informa</b>                                                                                                    | ación prest                                                                                                    | // proceder a la presentación:                                                                                                    |
|                                                                                                    | Confirmar                                                                                                    |                                                                                                    |
|                                                                                                    |                                                                                                    |                                                                                                    |
| Al confirmar acepta los datos de la solicitud<br>presentada.                                                                                                    | que le han entregado en el centro. Tenga en cuenta que los da                                                                                                    | atos no serán modificables y la solicitud se dará por                                                                                                  |
|                                                                                                    |                                                                                                    |                                                                                                    |
|                                                                                                    |                                                                                                    | Imprimir solicitud propues                                                                                                    |
|                                                                                                    |                                                                                                    |                                                                                                    |
|                                                                                                    |                                                                                                    |                                                                                                    |
| es                                                                                                    | λ,≷ Por favor, espere unos instantes                                                                                                    |                                                                                                    |
|                                                                                                    |                                                                                                    |                                                                                                    |
| Propuesta de Solicitud                                                                                                    |                                                                                                    |                                                                                                    |
| DIE Alumno: Apellidos, Nombre:                                                                                                    |                                                                                                    |                                                                                                    |
|                                                                                                    |                                                                                                    |                                                                                                    |
| Centro Educativo:                                                                                                    | Nivel Enseñanza:                                                                                                    | Curso:                                                                                                    |
| UI4464-CEIP Deno HLHI                                                                                                    | Educación Primana                                                                                                    | 6.Educación Primaria                                                                                                    |
| and a state of the state of the |                                                                                                    |                                                                                                    |
|                                                                                                    |                                                                                                    |                                                                                                    |
|                                                                                                    |                                                                                                    |                                                                                                    |
| Si usted <b>está de acuerdo con la informa</b>                                                                                                    | ción presentada en la propuesta de solicitud pulse aquí par                                                                                                    | a proceder a la presentación:                                                                                                    |
| Si usted <b>está de acuerdo con la informa</b>                                                                                                    | ción presentada en la propuesta de solicitud pulse aquí par<br>Confirmar                                                                                                    | a proceder a la presentación:                                                                                                    |
| Si usted está de acuerdo con la informa                                                                                                    | ción presentada en la propuesta de solicitud pulse aquí par<br>Confirmar                                                                                                    | a proceder a la presentación:                                                                                                    |
| Si usted <b>está de acuerdo con la informa</b><br>Al confirmar acepta los datos de la solicitud<br>oresentada.                                                                                                    | <b>ción presentada en la propuesta</b> de solicitud pulse aquí par<br><b>Confirmar</b><br>que le han entregado en el centro. Tenga en cuenta que los dat                                                                                                    | a proceder a la presentación:<br>os no serán modificables y la solicitud se dará por                                                                   |
| Si usted <b>está de acuerdo con la informa</b><br>Al confirmar acepta los datos de la solicitud<br>presentada.                                                                                                    | ción presentada en la propuesta de solicitud pulse aquí par<br>Confirmar<br>que le han entregado en el centro. Tenga en cuenta que los dat                                                                                                    | a proceder a la presentación:<br>os no serán modificables y la solicitud se dará por                                                                   |
| Si usted <b>está de acuerdo con la informa</b><br>Al confirmar acepta los datos de la solicitud<br>presentada.                                                                                                    | ción presentada en la propuesta de solicitud pulse aquí par<br>Confirmar<br>que le han entregado en el centro. Tenga en cuenta que los dat                                                                                                    | a proceder a la presentación:<br>os no serán modificables y la solicitud se dará por<br>Imprimir solicitud propuesta                                   |
| Si usted <b>está de acuerdo con la informa</b><br>Al confirmar acepta los datos de la solicitud<br>resentada.                                                                                                    | <b>ción presentada en la propuesta</b> de solicitud pulse aquí par<br><b>Confirmar</b><br>que le han entregado en el centro. Tenga en cuenta que los dat                                                                                                    | a proceder a la presentación:<br>os no serán modificables y la solicitud se dará por<br>Imprimir solicitud propuesta                                   |
| Si usted <b>está de acuerdo con la informa</b><br>Al confirmar acepta los datos de la solicitud<br>presentada.                                                                                                    | ción presentada en la propuesta de solicitud pulse aquí par<br>Confirmar<br>que le han entregado en el centro. Tenga en cuenta que los dat                                                                                                    | a proceder a la presentación:<br>os no serán modificables y la solicitud se dará por<br>Imprimir solicitud propuesta                                   |
| Si usted <b>está de acuerdo con la informa</b><br>Al confirmar acepta los datos de la solicitud<br>presentada.<br>Propuesta de Solicitud                                                                                                    | ción presentada en la propuesta de solicitud pulse aquí par<br>Confirmar<br>que le han entregado en el centro. Tenga en cuenta que los dat                                                                                                    | a proceder a la presentación:<br>os no serán modificables y la solicitud se dará por<br>Imprimir solicitud propuesta                                   |
| Si usted <b>está de acuerdo con la informa</b><br>Al confirmar acepta los datos de la solicitud<br>presentada.<br>Propuesta de Solicitud<br>DIE Alumno: Apellidos, Nombre:                                                                                                    | ción presentada en la propuesta de solicitud pulse aquí par<br>Confirmar<br>que le han entregado en el centro. Tenga en cuenta que los dat<br>Aviso<br>Solicitud presentada correctamente, imprima su                                                                           | a proceder a la presentación:<br>os no serán modificables y la solicitud se dará por<br>Imprimir solicitud propuesta                                   |
| Si usted e <b>stá de acuerdo con la informa</b><br>Al confirmar acepta los datos de la solicitud<br>presentada.<br>Propuesta de Solicitud<br>DIE Alumno: Apellidos, Nombre:                                                                                                    | ción presentada en la propuesta de solicitud pulse aquí par<br>Confirmar<br>que le han entregado en el centro. Tenga en cuenta que los dat<br>Aviso<br>Solicitud presentada correctamente, imprima su<br>justificante de registro. Aviso de confirmación<br>emitido.            | a proceder a la presentación:<br>os no serán modificables y la solicitud se dará por<br>Imprimir solicitud propuesta                                   |
| Si usted <b>está de acuerdo con la informa</b><br>Al confirmar acepta los datos de la solicitud<br>presentada.<br>Propuesta de Solicitud<br>DIE Alumno: Apellidos, Nombre:<br>Centro Educativo:                                                                                                    | ción presentada en la propuesta de solicitud pulse aquí par<br>Confirmar<br>que le han entregado en el centro. Tenga en cuenta que los dat<br>Aviso<br>Solicitud presentada correctamente, imprima su<br>justificante de registro. Aviso de confirmación<br>emitido.<br>Acentar | a proceder a la presentación:<br>os no serán modificables y la solicitud se dará por<br>Imprimir solicitud propuesta                                   |
| Si usted está de acuerdo con la informa<br>Al confirmar acepta los datos de la solicitud<br>presentada.<br>Propuesta de Solicitud<br>DIE Alumno: Apellidos, Nombre:<br>Centro Educativo:<br>014464-CEIP Derio HLHI                                                                                                    | Aviso Solicitud presentada correctamente, imprima su justificante de registro. Aviso de confirmación emitido. Aceptar                                                                                                    | a proceder a la presentación:<br>os no serán modificables y la solicitud se dará por<br>Imprimir solicitud propueste<br>Curso:<br>6.Educación Primaria |
| Si usted está de acuerdo con la informa<br>Al confirmar acepta los datos de la solicitud<br>presentada.<br>Propuesta de Solicitud<br>DIE Alumno: Apellidos, Nombre:<br>Centro Educativo:<br>014464-CEIP Derio HLHI<br>*) Correo electrónico:                                                                                                    | Aviso Aviso Solicitud presentada correctamente, imprima su justificante de registro. Aviso de confirmación emitido. Aceptar                                                                                                    | a proceder a la presentación:<br>os no serán modificables y la solicitud se dará por<br>Imprimir solicitud propuesta<br>Curso:<br>6.Educación Primaria |
| Si usted está de acuerdo con la informa<br>Al confirmar acepta los datos de la solicitud<br>presentada.<br>Propuesta de Solicitud<br>DIE Alumno: Apellidos, Nombre:<br>Dit464-CEIP Derio HLHI<br>*)Correo electrónico:<br>vantugas en eu numeros                                                                                                    | ción presentada en la propuesta de solicitud pulse aquí par<br>Confirmar<br>que le han entregado en el centro. Tenga en cuenta que los dat<br>Solicitud presentada correctamente, imprima su<br>justificante de registro. Aviso de confirmación<br>emitido.<br>Aceptar          | a proceder a la presentación:<br>os no serán modificables y la solicitud se dará por<br>Imprimir solicitud propuesta<br>Curso:<br>6.Educación Primaria |
| Si usted está de acuerdo con la informa<br>Al confirmar acepta los datos de la solicitud<br>presentada.<br>Propuesta de Solicitud<br>DIE Alumno: Apellidos, Nombre:<br>DI4464-CEIP Derio HLHI<br>*)Correo electrónico:<br>concegeo enconancem                                                                                                    | ción presentada en la propuesta de solicitud pulse aquí par<br>Confirmar<br>que le han entregado en el centro. Tenga en cuenta que los dat<br>Solicitud presentada correctamente, imprima su<br>justificante de registro. Aviso de confirmación<br>emitido.<br>Aceptar          | a proceder a la presentación:<br>os no serán modificables y la solicitud se dará por<br>Imprimir solicitud propuesta<br>Curso:<br>6.Educación Primaria |

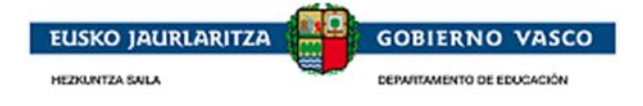

El justificante de registro estará disponible para ser impreso accediendo de nuevo a la ventana y superando nuevamente la validaciónd e tutor y código:

|                                                                          | Administración Pública de la CAE Registro electrónico. Recibo de presentación de documentos                                                                                                    |
|--------------------------------------------------------------------------|----------------------------------------------------------------------------------------------------|
| Propuesta de Solicitud                                                   | Datos del registro:<br>Número de registro: 2017RTE00010031<br>Fecha de registro: 22/08/2017 12:09:55                                                                                                    |
| DIE Alumno: Apellidos, No<br>Centro Educativo:<br>014464-CEIP Derio HLHI | Asunto:<br>UNIBESTSITATEAZ KANPOKO IKASLEAK ESKOLATZEKO IKASKETA-BEKETARAKO ETA LAGUNTZETARAKO DEIALDIA -<br>SOLICITUD/APORTACI/N DE DOCUMENTOS / BECAS Y AYUDAS AL ESTUDIO PARA LA ESCOLARIZACI/N DE ESTUDIANTES DE<br>NIVELES NO UNIVERSITARIOS - SOLICITUD/AP |
| (*)Correo electrónico:<br>juantogete@hotmail.com                         | Documentos anexos:<br>» Solicitud: - solicitudBNU-1503396590901-45341                                                                                                    |
| Solicitud presentada, imprima o gu                                       | arde el siguiente dustificante de registro)                                                                                                    |

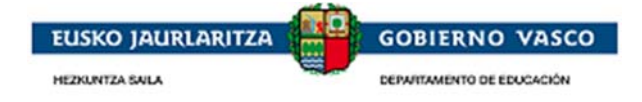

# 2.2. Fase de acceso

### 2.2.1. Acceso con certificado electrónico

La persona que quiera acceder con certificado electrónico *deberá seleccionar el apartado 'Certificado digital'* de la pantalla:

| BECAS no universitar                                                 | ías                                                               | 🦰 euskadi.eus                         |
|----------------------------------------------------------------------|-------------------------------------------------------------------|---------------------------------------|
| Inicio                                                               |                                                                   | Contacto Ayuda Vídeo Sede Electrónica |
| eu es                                                                |                                                                   |                                       |
| Estás en: Inicio                                                     |                                                                   |                                       |
| Identificación con su email 🛛 👔                                      | Certificado digital                                               |                                       |
| Correo electrónico:                                                  | Identificación de usuario/a                                       |                                       |
| Contraseña:                                                          | 81                                                                |                                       |
| Aceptar                                                              |                                                                   |                                       |
| Si no está registrado. Registrese aquí Registrarse                   | Aceptar                                                           |                                       |
|                                                                      | 🕥 Información sobre los tipos de certificados digitales aceptados |                                       |
| 📀 No he recibido el correo de activación                             | 🕖 Requisitos Técnicos                                             |                                       |
| 🕥 No recuerdo mi contraseña                                          | 💿 Sobre la firma con Juego de Barcos                              |                                       |
| No lo recuerdo o ya no tengo acceso al correo con el que me registre |                                                                   |                                       |
| ⊙ Vídeo                                                              |                                                                   |                                       |
|                                                                      |                                                                   |                                       |
| Navegadores recomendados                                             |                                                                   |                                       |
| Optimizado para 😻 👬 Firefox <sup>.</sup> o chrome                    | Otros compatibles Compatibles                                     |                                       |
| Y44 - Becas No Universitarias                                        |                                                                   | Becas No Universitarias               |

Podrá acceder a la aplicación con uno de los siguientes certificados electrónicos: **DNI electrónico**, **tarjetas de Izenpe, tarjeta ONA** o **certificado de persona física de la FNMT**. Especificadas en:

| BECAS no universitar                                                                                                    | ías                                                                                                    | 🦰 euskadi.eus                         |
|----------------------------------------------------------------------------------------------------|----------------------------------------------------------------------------------------------------|---------------------------------------|
| Inicio       eu     es       Estás en:     Inicio                                                                                                    |                                                                                                    | Contacto Ayuda Vídeo Sede Electrónica |
| Identificación con su email       Image: Contraseña:         Correo electrónico:       Image: Contraseña:         Contraseña:       Image: Contraseña:         Si no está registrado. Regístrese aquí       Registrarse         Image: No ho recuerdo ni contraseña       Image: No ho recuerdo ni contraseña         Image: No lo recuerdo o ya no tengo acceso al correo con el que ma registré       Ayuda         Image: No lo recuerdo o ya no tengo acceso al correo con el que ma registré       Ayuda         Image: No lo recuerdo o ya no tengo acceso al correo con el que ma registré       Ayuda         Image: No lo recuerdo o ya no tengo acceso al correo con el que ma registré       Image: No lo recuerdo o ya no tengo acceso al correo con el que ma registré         Image: No lo recuerdo o ya no tengo acceso al correo con el que ma registré       Image: No lo recuerdo ni contraseña         Image: No lo recuerdo o ya no tengo acceso al correo con el que ma registré       Image: No lo recuerdo ni contraseña         Image: No lo recuerdo o ya no tengo acceso al correo con el que ma registré       Image: No lo recuerdo ni contraseña         Image: No lo recuerdo o ya no tengo acceso al correo con el que ma registré       Image: No lo recuerdo ni contraseña         Image: No lo recuerdo o ya no tengo acceso al correo con el que ma registré       Image: No lo recuerdo ni contraseña         Image: No lo recuerdo o ya no tengo acceso al correo con el que ma registré       Image: No lo recuerdo ni contraseña | Certificado digital<br>Identificación de usuario/a<br>Aceptar<br>Aceptar<br>Acepta |                                       |
| Y44 - Becas No Universitarias                                                                                                    |                                                                                                    | Becas No Universitarias               |

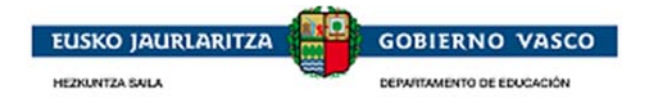

Si desea consultar más informacion técnica relacionada con la instalacion y configuracion de los certificados puede acceder en Requisitos técnicos:

| BECAS no universita                                                                                                    | rías                                                                                                    | 🦰 euskadi.eus                         |
|----------------------------------------------------------------------------------------------------|----------------------------------------------------------------------------------------------------|---------------------------------------|
| Interior         Estás en:       Inicio         Identificación con su email       Image: Correo electrónico:         Correo electrónico:       Image: Correo electrónico:         Contraseña:       Image: Correo electrónico:         Si no está registrado. Regístrese aquí       Registrarse         Image: No ho erecuerdo activación       No ho recuerdo ni contraseña         Image: No lo recuerdo o ya no tengo acceso al correo con el que me registrá       Ayuda         Image: No lo recuerdo o ya no tengo acceso al correo con el que me registrá       Ayuda         Image: No lo recuerdo o ya no tengo acceso al correo con el que me registrá       Ayuda         Image: No lo recuerdo o ya no tengo acceso al correo con el que me registrá       Ayuda         Image: No lo recuerdo o ya no tengo acceso al correo con el que me registrá       Ayuda         Image: No lo recuerdo o ya no tengo acceso al correo con el que me registrá       Ayuda         Image: No lo recuerdo o ya no tengo acceso al correo con el que me registrá       Ayuda         Image: No lo recuerdo o ya no tengo acceso al correo con el que me registrá       Ayuda         Image: No lo recuerdo o ya no tengo acceso al correo con el que me registrá       Image: Correo el que me registrá         Image: No lo recuerdo o ya no tengo acceso al correo con el que me registrá       Image: Correo el que me registrá         Image: No lo recuerdo o ya no tengo acceso | Certificado digital<br>Identificación de usuario/a<br>Mergata<br>Aceptar<br>Aceptar<br>Aceptar<br>Aceptar<br>Requisitos Técnicos<br>Sobre la firma con Juego de Barcos | Contacto Ayuda Vídeo Sede Electrónica |
| Y44 - Becas No Universitarias                                                                                                    |                                                                                                    | Becas No Universitarias               |

La aplicación permite acceder a la aplicación con un certificado que soporte la identificacion con un sistema de juego de barcos. Si necesita mas informacion puede acceder a:

| BECAS no universitar                                                   | ías                                                             |          | 🦰 euskadi.eus                |
|------------------------------------------------------------------------|-----------------------------------------------------------------|----------|------------------------------|
| Inicio                                                                 |                                                                 | Contacto | Ayuda Vídeo Sede Electrónica |
| eu es                                                                  |                                                                 |          |                              |
| Estás en: Inicio                                                       |                                                                 |          |                              |
| Identificación con su email 🛛 🕐                                        | Certificado digital 📀                                           |          |                              |
| Campa alattérica                                                       | Identificación de usuario/a                                     |          |                              |
| Contraseña:                                                            | 81 1                                                            |          |                              |
| Aceptar                                                                | difference a                                                    |          |                              |
|                                                                        | Aceptar                                                         |          |                              |
| Si no está registrado. Regístrese aquí <b>Registrarse</b>              |                                                                 |          |                              |
| No he recibido el correo de activación                                 | Información sobre los tipos de certificados digitales aceptados |          |                              |
| No recuerdo mi contraseña                                              | Sobre la firma con Juego de Barcos                              |          |                              |
| 📀 No lo recuerdo o ya no tengo acceso al correo con el que me registré |                                                                 |          |                              |
| 💿 Ayuda                                                                |                                                                 |          |                              |
| © Vídeo                                                                |                                                                 |          |                              |
| Navegadores recomendados                                               |                                                                 |          |                              |
| Optimizado para 😻 👬 Firefox: 💿 chrome                                  | Otros compatibles Compatibles                                   |          |                              |
| Y44 - Becas No Universitarias                                          |                                                                 |          | Becas No Universitarias      |

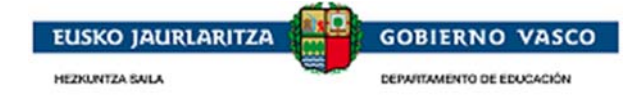

# 2.2.2. Acceso con usuario y contraseña

La persona que no disponga de certificado electrónico, también podrá acceder a la aplicación. Para ello deberá crear un *nuevo usuario* proporcionando una cuenta de correo electrónico, junto con una contraseña para el acceso al aplicativo.

La persona que quiera acceder mediante esta forma de acceso **deberá seleccionar el apartado** *'Identificación con su email'* de la pantalla:

| BECAS no universitar                                                                                                    | ías                                                | <u> euskadi.</u> eus                  |
|----------------------------------------------------------------------------------------------------|----------------------------------------------------|---------------------------------------|
| Estás en: Inicio  Identificación con su email  Correo electrónico: Contraseña:  Aceptar  Si no está registrado. Registrese aquí Registrarse  No he recubido el correo de activación No ho recuerdo ni contraseña No lo recuerdo o ya no tengo acceso al correo con el que me registré Ayuda Video | Certificado digital<br>Identificación de usuario/a | Contacto Ayuda Vídeo Sede Electrónica |
| Optimizado para Estimentados Firefox Chrome                                                                                                    | Otros compatibles Contract Explorer 11             | Recas No Universitarias               |

Desde la opción Ayuda podrá descargarse un documento explicativo de las distintas opciones disponibles.

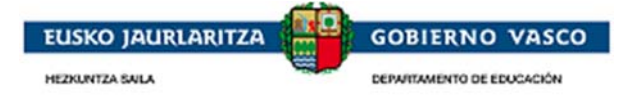

# 2.3. Fase Inicio Solicitud

### 2.3.1. Renovante ONLINE

A los alumnos solicitantes de beca en el curso anterior se les facilitará un formulario de solicitud ya cumplimentado.

La propuesta de solicitud se encuentra disponible en la opción Solicitudes en Elaboración desde la que se se pueden realizar las modificaciones detectadas con respecto al año anterior.

Seleccionando la solicitud y clicando en editar, se puede modificar cada uno de los apartados de la solicitud. Ver el apartado sobre la cumplimentacion de la solicitud mas adelante.

|                   |           |         |                    |   |                           | Inicio de solici | tudes Solicitude         | es en Elabora |
|-------------------|-----------|---------|--------------------|---|---------------------------|------------------|--------------------------|---------------|
|                   |           |         |                    |   |                           |                  |                          | Solicitua     |
|                   |           |         |                    |   |                           |                  |                          |               |
| 1 de 1 Ele        | ment      | ins.    |                    |   |                           |                  | 14                       | de 1 🕨 🕨      |
| 1 de 1 Ele<br>DIE | ment<br>¢ | DNI/NIE | Nombre y Apellidos | ÷ | <u>Centro Educativo</u> 💠 | Nivel Enseñanza  | te ≪ 1<br>≎ <u>Curso</u> | de i 🕨 🖡      |

### 2.3.1.1. Como obtener el código de verificación

Se puede obtener el código de verificacion generando el impreso de solicitud sin tener que acudir al centro. Y esto se puede hacer seleccionado la solicitud y clicando en obtener impreso de solicitud, esto genera un impreso en formato pdf, y en la segunda hoja podremos ver el código de verificación:

|                                                                                                    |                    |                    |                     | THEO de solici     | Solicitudes en claboracio        |
|----------------------------------------------------------------------------------------------------|--------------------|--------------------|---------------------|--------------------|----------------------------------|
|                                                                                                    |                    |                    |                     |                    | Solicitudes                      |
| 1 de 1 Elerer                                                                                                    | entec              |                    |                     |                    | ia <a 1="" dei="">&gt; &gt;=</a> |
| DIE                                                                                                    | ♦ <u>DNI/NIE</u> ♦ | Nombre y Apellidos | Centro Educativo    | Nivel Enseñanza    | \$ <u>Curso</u> \$               |
| and the second second sec |                    |                    | 014288 - Andra Mari | Educación Primaria | 5.Educación Primaria             |

| Puede validar o modificar telemáticamente esta propuesta de solicitud utilizando este codigo de venificación en la siguiente dirección:                                                                                                    |
|----------------------------------------------------------------------------------------------------|
| http://www.euskadi.eus/gobierno-vasco/departamento-educacion/                                                                                                    |
| IMPORTANTE: Si no tiene número de cuenta bancaria informada es de obligada cumplimentación en la solicitud, telemáticamente vía la aplicación oacudiendo al centro.                                                                                                    |
| En cumplimiento de la Ley Orgánica 15/1999, le informamos que los datos personales obtenidos mediante este impreso, se incorporan para su tratamiento, en el fichero de BECAS Y AYUDAS NO<br>UNIVERSITARIAS. Si lo desea, puede ejercitar los derechos de acceso, rectificación, cancelación y oposición, previstos por la Ley, mediante escrito al Departamento de Educación, Política Lingüística y Cultura.<br>Dirección de Recursos. C/ Donostia-San Sebastian, 1. 01010 Vitoria-Gasteiz. |

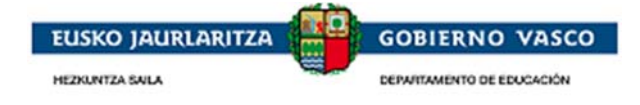

# 2.3.2. Nueva ONLINE

La persona solicitante desde Internet, una vez *autenticado*, *identifica el alumno y el nivel de enseñanza* para el que desea cumplimentar la solicitud. Un alumno sólo puede tener una única solicitud para un nivel de enseñanza concreto.

La persona autenticada deberá estar registrada como tutor (padre, madre, etc) del alumno en el sistema educativo. Si no esta registrado como tutor el sistema no permitirá iniciar la solicitud para el alumno, y el tutor deberá ponnerse en contacto con su centro para que corrija los datos del alumno.

También se permitirá iniciar una solicitud para sí mismos a personas de edad >=18 años.

En caso de que la persona autenticada no esté dado de alta en el registro de personas del Departamento deberá registrarse (Ver Punto 2.3.2.1), en caso contrario deberá seleccionar directamente el alumno entre la lista presentado (Ver Paso 2.3.2.2).

### 2.3.2.1. Tutor no registrado

Esta opcion solo es para aquellas familias que son nuevas para el sistema educativo, por ejemplo familias que solicitan para su primer hijo en educación infantil.

La persona autenticada no se encuentra en el registro de personas del Departamento y en un primer instante ha de registrarse.

|                               |                           |                |                      |                  |                   |                  | F            | tegistro del tutor |
|-------------------------------|---------------------------|----------------|----------------------|------------------|-------------------|------------------|--------------|--------------------|
| (*)Nº Documento:<br>65124781M | (*)F. Nacimiento:         | Valida DNI/NIE | ]                    |                  |                   |                  |              |                    |
| (*)Nombre:<br>NomQ1           | (*)Apellido 1:<br>Ap101   |                | Apellido 2:<br>Ap2Q1 |                  | (*)Sexo:          | (*)% Minusvalía  | :<br>0       |                    |
| 2                             |                           |                |                      |                  |                   |                  |              | Guardar            |
|                               |                           |                |                      |                  | Expedi            | entes en Curso   | Histór       | ico de Expedientes |
|                               |                           |                |                      |                  |                   |                  |              | Expedientes        |
| Sin registros que mostrar     |                           |                |                      |                  |                   | 14               | < 1          | de o 🍉 🖬           |
| DIE                           | <u>Nombre y Apellidos</u> | ¢ Expe         | diente 🗧             | Centro Educativo | ⇒ <u>Nivel En</u> | <u>señanza</u> ≑ | <u>Curso</u> | ÷                  |
|                               |                           |                |                      |                  |                   | Imprimir So      | licitud      | Ver Expediente     |

Se informa la F.Nacimiento y se pulsa 'Valida DNI/NIE -> se alimentan los campos Nombre, Apellido 1, apellido2 y Sexo a partir del servicio de verficacion de datos al que tiene acceso el departamento.

|                       |       |                                                                                                    | Seleccione alumno de la lista | ta para Inicio de solicitud Seleccione nivel de ens |
|-----------------------|-------|----------------------------------------------------------------------------------------------------|-------------------------------|-----------------------------------------------------|
|                       |       |                                                                                                    |                               |                                                     |
|                       |       |                                                                                                    |                               |                                                     |
|                       |       |                                                                                                    |                               | us ka 1 de i u                                      |
| 1 de 1 Elem           | entos |                                                                                                    |                               | 14 <4 1 de 1                                        |
| 1 de 1 Elem<br>NI/NIE | entos | the second second | ¢ <b>Apellido 1</b>           | tet ≪et 1 de 1 t<br>⇔ Apellido 2                    |

Tras pulsar Guardar permite iniciar una solicitud así mismo en caso de tener una edad >=18 años o para un alumno que identifique desde *la opción 'Alumno no encontrado en la lista'*, debido a que al ser una persona nueva garantiza que no es tutor de ningún alumno registrado.

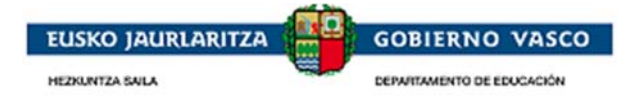

### 2.3.2.2. Tutor registrado

Seleccionar el alumno de la lista presentada desde la opción *Inicio solicitudes / Seleccione alumno de la lista para Inicio de solicitud.* 

|             |                      |            |               |      | Seleccion | ne alumno de la lis | ta para Inicio                 | de solicitud                   | Seleccione niv                        | vel de ense                       |
|-------------|----------------------|------------|---------------|------|-----------|---------------------|--------------------------------|--------------------------------|---------------------------------------|-----------------------------------|
| 🕽 1 de 1 Ek | ementos              |            |               |      |           |                     |                                |                                | ia <a 1<="" th=""><th>de 1 🕟</th></a> | de 1 🕟                            |
| DNI/NIE     | ♦ DIE                | \$         | <u>Nombre</u> |      | ¢ .       | Apellido <u>1</u>   |                                | Apellido 2                     |                                       |                                   |
|             |                      |            |               |      |           |                     |                                |                                |                                       |                                   |
|             |                      |            |               |      |           |                     | Ex                             | pedientes en C                 | urso Histór                           | ico de Expe                       |
|             |                      |            |               |      |           |                     | Ex                             | pedientes en C                 | urso Histór                           | ico de Expe<br>Expedio            |
| 1 de 1 El   | ementos              |            |               |      |           |                     | Ex                             | pedientes en C                 | turso Histór                          | ico de Expe<br>Expedia<br>de 1 ⋗  |
| 1 de 1 Ek   | ementos<br>DNI/NIE ≎ | Nombre y f | Apellidos     | ¢ Ex | pediente  | Centro Educati      | Ex<br><u>vo</u> \$ <u>Nive</u> | pedientes en C<br>el Enseñanza | Eurso Histór                          | ico de Expe<br>Expedia<br>de 1 >> |

En caso de no encontrarse el alumno buscado en la lista pulsar la opción **'Alumno no encontrado en la lista'** (Ver punto 2.3.2.3), en caso de encontrarlo **'Iniciar solicitud para alumno seleccionado'** (Ver punto 2.3.2.4),

### 2.3.2.3. Alumno no encontrado en la lista

Se ofrece es un buscador del alumno en el registro de personas del Departamento para que en caso de no encontrarse registrar en el sistema.

Informar alguna de las opciones de búsqueda ofrecidas en el buscador y pulsar 'Buscar' para detectar los alumnos encontrados en base a los estos criterios:

| Buscador de alu                | mnos           |             | Buscador | Resultados | Detalle |
|--------------------------------|----------------|-------------|----------|------------|---------|
| Opción A     (*)F. Nacimiento: |                |             |          |            |         |
| (*)Nombre:                     | (*)Apellido 1: | Apellido 2: |          |            |         |
| C Opción B<br>(*)DIE:          |                |             |          |            |         |
| O Opción C                     |                |             |          |            |         |
| (*)Nº Documento:               |                |             |          |            |         |
|                                |                |             |          | Buscar Li  | impiar  |

- ✓ Si el alumno se encuentra en los resultados presentados
  - En este caso, en el que se encuentra el alumno, significa que LA PERSONA AUTENTICADA NO ES TUTORA DEL ALUMNO y DEBE ACUDIR AL CENTRO EDUCATIVO para que le identifique como tutor.

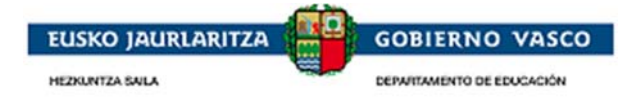

• Si no se realiza esta acción no podrá iniciar solicitudes para el alumno y niveles de enseñanza de los que está registrado en la matricula.

| esultados        | de alur | nnos              |   |                                                                                                    |                  | Buscador                | Resultados | De  |
|------------------|---------|-------------------|---|----------------------------------------------------------------------------------------------------|------------------|-------------------------|------------|-----|
| 1 de 1 Elementos |         |                   |   |                                                                                                    |                  | 👂 ia. ka                | 1 de 1     | > 1 |
| DIE              | \$      | <u>DNI</u>        | ¢ | <u>Nombre</u>                                                                                                    | \$<br>Apellido 1 | \$<br><u>Apellido 2</u> |            | ¢   |
| 1000-00°         |         | The second second |   | for the second second sec | later in         | Office 1                |            |     |
|                  |         |                   |   | ·                                                                                                    |                  | · · · ·                 |            |     |
|                  |         |                   |   |                                                                                                    |                  |                         |            |     |
|                  |         |                   |   |                                                                                                    |                  |                         |            |     |
|                  |         |                   |   |                                                                                                    |                  |                         |            |     |
|                  |         |                   |   |                                                                                                    |                  |                         |            |     |
|                  |         |                   |   |                                                                                                    |                  |                         |            |     |

Mediante la acción 'Seleccionar' sólo permite consultar el Detalle del alumno.

✓ Si el alumno no se encuentra en la lista presentada pulsar 'Nuevo':

| Resultados           | s de alumnos  |        |            | Buscador Resultados Deta                                 |
|----------------------|---------------|--------|------------|----------------------------------------------------------|
| Sin registros que ma | ostrar        |        |            | 🔑 🖂 <table-cell-columns> 🖬 de o 📦 🌬</table-cell-columns> |
| DIE                  | \$ <u>DNI</u> | Nombre | Apellido 1 | Apellido 2                                               |
|                      |               |        |            |                                                          |
|                      |               |        |            |                                                          |
|                      |               |        |            |                                                          |
|                      |               |        |            |                                                          |
|                      |               |        |            |                                                          |
|                      |               |        |            |                                                          |
|                      |               |        |            | Nuevo   Seleccion                                        |

Esta opcion solo es para aquellas FAMILIAS QUE SON NUEVAS EN EL SISTEMA EDUCATIVO.

(EjemploS: familias que solicitan para su primer hijo en educación infantil o para alumnos de traslado en enseñanzas postobligatorias)

Sólo en el caso, cuando se registra un nuevo alumno, la persona que registra el alta pasará a ser tutora automáticamente del alumno.

En caso de indicar que tiene DNI o identificarse que debe tenerlo obligatoriamente porque la F.Nacimiento así lo indica (>=14 años), se obliga a alimentar los Datos Personales con llamada al servicio policía.

| 💹 Detalle de alum               | ino                                      |                | 1        | Buscador | Resultados | Detalle |
|---------------------------------|------------------------------------------|----------------|----------|----------|------------|---------|
| Tiene DNI <i>(El DNI es obl</i> | igatorio si la persona tiene más de 14 a | ños)           |          |          |            |         |
| (*)Nº Documento                 | (*)F. Nacimiento: DIE:                   | Valida DNI/NIE |          |          |            |         |
| (*)Nombre:                      | (*)Apellido 1:                           | Apellido 2:    | (*)Sexo: | V        |            |         |
|                                 |                                          |                |          | Guarda   | Volver     | Limpiar |

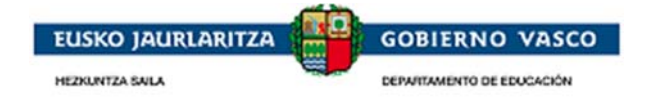

En caso de no tener DNI y ser < de 14 años se informan los datos requeridos:

| Detalle de alun                  | nno                                         |             |          | Buscador | Resultados | Detalle |
|----------------------------------|---------------------------------------------|-------------|----------|----------|------------|---------|
| 🗖 Tiene DNI <i>(El DNI es ob</i> | ligatorio si la persona tiene más de 14 año | s)          |          |          |            |         |
| (*)Nº Documento                  | (*)F. Nacimiento: DIE:                      |             |          |          |            |         |
| (*)Nombre:                       | (*)Apellido 1:                              | Apellido 2: | (*)Sexo: | V        |            |         |
|                                  |                                             |             |          | Guarda   | ar Volver  | Limpiar |

Al pulsar '**Guardar'** se da de alta el nuevo alumno.

### 2.3.2.4. Iniciar solicitud para alumno seleccionado

Posicionarse en el registro del alumno y seleccionar la opción 'Iniciar solicitud para alumno seleccionado'.

Seleccionar el nivel de enseñanza de los presentados para iniciar la solicitud:. En caso de estar registrado en la aplicación de matrícula en algún centro se propone el nivel de enseñanza para el inicio de la solicitud:

|                                               |                                      | Seleccione alumno de la lista pa          | ara Inicio de solicitud Seleccione nivel de | e enseñan: |
|-----------------------------------------------|--------------------------------------|-------------------------------------------|---------------------------------------------|------------|
| DNI/NIE: DIE:                                 | Nombre:                              | Apellido 1:                               | Apellido 2:                                 |            |
| 707282                                        | Pagez                                | Andeqok                                   | Rafacokadan                                 |            |
| *)Nivel Enseñanza:<br>EDUCACION SECUNDARIA OI | (*)Turno:<br>BLIGATORIA 🔽 Matutino 🛐 | (*)Curso: (*)Modalidad:<br>S°ESO Completa | T                                           |            |
| *)Territorio: (*)Municipio:                   | (*)Centro Educativo:                 |                                           |                                             |            |
|                                               | Cotopool Dissuid                     |                                           |                                             |            |

En caso de no estar registrado en la aplicación de matricula en ningún centro No se propone el nivel de enseñanza para el inicio de la solicitud (parte inferior de la lista desplegable):

|                                                                      |                                                                                                    |                                                                 |                                        |                     |                       |                           | Inicio de solicitud         | es Solicitudes en Elaboració |
|----------------------------------------------------------------------|----------------------------------------------------------------------------------------------------|-----------------------------------------------------------------|----------------------------------------|---------------------|-----------------------|---------------------------|-----------------------------|------------------------------|
|                                                                      |                                                                                                    |                                                                 |                                        | :                   | Seleccione alu        | imno de la lista para     | a Inicio de solicitud Selec | ccione nivel de enseñanza    |
| DNI/NIE:                                                             | DIE:                                                                                                    | Nombre<br>Pagez                                                 |                                        |                     | Apellido 1<br>Andeqok |                           | Apellido 2:<br>Rafacokadan  |                              |
| (*)Nivel Ens<br>EDUCACIO<br>EDUCACIO                                 | eñanza:<br>N SECUNDARIA OBL<br>N SECUNDARIA OBL                                                                 | ligatoria 🗾                                                     | (*)Turno:<br>Matutino<br>tro Educativo | (*)Curso<br>S S ESO | •                     | (*)Modalidad:<br>Completa | T                           |                              |
| ENSEÑANZ<br>ENSEÑANZ<br>EDUCACIO<br>ENSEÑANZ<br>ENSEÑANZ<br>ENSEÑANZ | A DE MUSICA GRAD<br>A DE MUSICA GRAD<br>IN INFANTIL<br>A DE DANZA GRADC<br>AS DE DANZA GRAD<br>AS DEPORTIVAS DE | O ELEMENTAL<br>O MEDIO<br>O MEDIO<br>O ELEMENTAL<br>GRADO MEDIO | : - Lizardi                            |                     |                       |                           | Can                         | celar Comenzar solicitud     |
| Artes Plasti                                                         | icas Y Diseño Grado                                                                                             | Superior                                                        |                                        |                     |                       |                           | Expedientes en Cu           | rso Histórico de Expedien    |

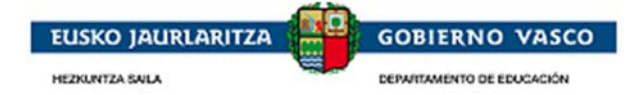

|                                                   |                               | Seleccione alumno de la lista p | ara Inicio de solicitud Seleccione nivel o | le enseñanz |
|---------------------------------------------------|-------------------------------|---------------------------------|--------------------------------------------|-------------|
| DNI/NIE: DIE:<br>797499400                        | Nombre:<br>Pagez              | Apellido 1:<br>Andeqok          | Apellido 2:<br>Rafacokadan                 |             |
| (*)Nivel Enseñanza:<br>ENSEÑANZA DE DANZA GRADO I | (*)Turno:<br>MEDIO Matutino 🔽 | (*)Curso: (*)Especialidad,      | Ciclo: (*)Modalidad:                       | •           |
| (*)Territorio:                                    | (*)Municipio:                 | (*)Centro Educativo:            |                                            | _           |

Una vez informados los datos requeridos, se activa el botón '*Comenzar solicitud*' y se ha de proceder a su cumplimentación (Ver punto 2.4)

# 2.3.3. Desde el Centro Educativo

El solicitante tiene la posibilidad de acudir al centro educativo a recoger su impreso de solicitud para completarlo manuscritamente.

Posteriormente, la persona solicitante (tutor del alumno) acude al centro con el impreso cumplimentado manuscritamente para que el propio centro sea quien mecanice la solicitud en su nombre.

Una vez el centro recoja la solicitud deberá registrarla y entregar al solicitante un justificante de registro.

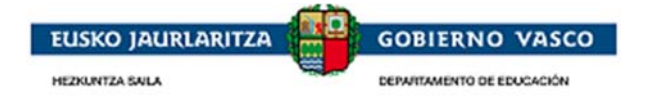

# 2.4. Cumplimentación de solicitud

Por defecto se precarga la información registrada en el Departamento para el Alumno.

La cumplimentación de la solicitud ha de seguir el orden establecido en las pestañas presentadas de izquierda a derecha y de arriba abajo tal y como se indica a continuación.

La persona solicitante no tiene por qué cumplimentar la solicitud en un solo paso, si no que puede ir haciéndolo en distintas sesiones. Así, desde el primer momento en que la persona comienza a cumplimentar la solicitud y la guarda, éste visualizará la solicitud en el **apartado 'Solicitudes en elaboración'** que se muestra en la parte inferior de la pantalla.

|            |        |                  |                          |   |                             |                          | Solicitude      |
|------------|--------|------------------|--------------------------|---|-----------------------------|--------------------------|-----------------|
| 2 de 2 E   | lement | :05              |                          |   |                             |                          | 1 de i 🕨 🖬      |
| DIE        | ¢      | DNI/NIE 💠        | Nombre y Apellidos       | ÷ | <u>Centro Educativo</u> 🔶   | <u>Nivel Enseñanza</u> 🔶 | <u>Curso</u> \$ |
| T naturati |        |                  | The second second second |   | 012973 - P. Garaikoetxea-La | ENSEÑANZA DE MUSICA GRA  | Primero         |
| -dealer    | 100    | . The Property . | The second second second |   | 010589 - ELCIEGOKO HAURR    | ENSEÑANZAS DEPORTIVAS D  | 2º EDGM         |

# 2.4.1. Datos personales

| Curso 2017/2018 E        | Becas y ayudas para est          | tudios no universitarios   |                  |                             |             |
|--------------------------|----------------------------------|----------------------------|------------------|-----------------------------|-------------|
| DIE: Nom                 | ore:                             | Apellido 1:                | Ap               | pellido 2:                  |             |
| 1/0100/0 100             |                                  | n abaros                   | 10               | amanaoz                     |             |
| Centro Educativo:        |                                  |                            | M                | Municipio:                  |             |
| 014418 CEIP ITSa         | asoko Ama HLHI                   |                            | S                | Santurtzi                   |             |
| Plan de Estudios:        | Nivel Académico:                 |                            | c                | Curso:                      |             |
| LOE                      | Educación Infantil               |                            | I                | Infantil 2 años             |             |
| Especialidad/Ciclo:      |                                  | Modalidad:                 | Modelo lin       | igüístico: Turno:           |             |
|                          |                                  | Presencial oferta completa | Modelo D         | Matutino                    |             |
| Datos personales         | Datos familiares O               | tros datos   Observaciones | Datos del centro |                             |             |
|                          |                                  |                            |                  |                             |             |
| DNI/NIE                  | (*)F. Nacimiento:                |                            |                  |                             |             |
|                          | 13/09/2013                       |                            |                  |                             |             |
| (*)Apellido 1:           | Apellido 2:                      | (*)Nombre:                 | (*)Sexo:         |                             |             |
| rabares                  | r ernanaez                       | TKOT                       | Hombre _         |                             |             |
| Domicilio empai          | dronamiento<br>(*))              | Aunicipio                  | (*)Looplidadu    |                             |             |
| Bizkaia                  | ▼ Sar                            | iturtzi                    | Santurtzi        | •                           |             |
| (*)Demieilieu            |                                  |                            | Dortalı          | (*)CD                       |             |
|                          | (01)                             |                            | ▼ 8              | ▼ 48980 ▼                   |             |
| Ecolory                  | Dise                             | dana. Duartai              | Taléfana         |                             |             |
| Escalera.                | 3                                | C                          | 1-407778         |                             |             |
|                          |                                  |                            |                  | _                           |             |
| Datos avis <u>os t</u> e | elemáticos (Tfno. <u>Móvil o</u> | Correo electrónico)        |                  |                             |             |
| (*)Tfno. Móvil:          | (*)Correo electrónico:           |                            |                  | (*)Idioma notifica          | ción:       |
| 20000                    |                                  |                            |                  | Castellano                  | <b>•</b>    |
|                          |                                  |                            |                  | Cuandan y ciquicata Carling | in averdar  |
| Ø                        |                                  |                            |                  | Guaruar y siguiente Salir s | sin guardar |

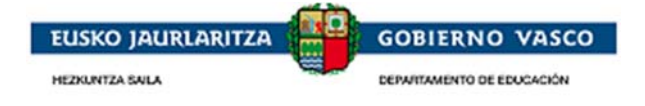

#### ✓ DNI, F. Nacimiento, Apellido1 , Apellido 2, Nombre, Sexo:

*El alumno es menos de 14 años y no tiene DNI:* para actualizar la información Apellido 1, Apellido 2, Nombre y Sexo presentada se ha de acudir al centro educativo correspondiente para su actualización.

*El alumno es >= de 14 años:* es de obligada cumplimentación el DNI del alumno. Para actualizar la información Apellido 1, Apellido 2, Nombre y Sexo presentada se ha de pulsar la opción Valida DNI/NIE que accederá al sistema de verificación de identidad al que tiene acceso el departamento, que actualizará sus datos personales según su documento de identificación.

| Datos personales | Datos familiares  | Otros datos    | Observaciones |                     |  |
|------------------|-------------------|----------------|---------------|---------------------|--|
| (*)DNI/NIE       | (*)F. Nacimiento: | Valida DNI/NIE | ]             |                     |  |
| (*)Apellido 1:   | Apellido 2:       |                | (*)Nombre:    | (*)Sexo:<br>Mujer ▼ |  |

#### ✓ Domicilio empadronamiento:

Datos del domicilio donde reside el alumno asociado a la solicitud.

Solicitud asociada a un nivel de los que están almacenados en la aplicación de matrícula: para actualizar la información relativa al domicilio se ha de acudir al centro educativo correspondiente para su actualización.

Solicitud asociada a un nivel de los que no está almacenados en la aplicación de matrícula: información editable en el formulario

| omicilio empa                    | dronamiento        |               |         |               |                        |
|----------------------------------|--------------------|---------------|---------|---------------|------------------------|
| (*)Territorio:                   |                    | (*)Municipio: |         | (*)Localidad: |                        |
| Bizkaia                          |                    | 🗾 Bilbao      |         | Bilbao        |                        |
| (*)Domicilio (b<br>Alicante (CL) | oloque, nº, piso): |               |         | Porta         | l: (*)CP:<br>▼ 48004 ▼ |
| Escalera:                        | Piso:              | Mano:         | Puerta: | Teléfono:     |                        |

#### ✓ Datos avisos telemáticos:

Una vez resuelta la denegación o concesión de la solicitud se realizan los siguientes envíos de avisos de cortesía:

- Email al correo electrónico indicado
- y/o SMS al teléfono móvil indicado.

Una vez cumplimentado el formulario pulsar en 'Guardar y siguiente' y se visualizará la siguiente pestaña **Datos** familiares.

En caso de detectarse información obligatoria sin cumplimentar no se podrá avanzar con la cumplimentación de la siguiente pestaña.

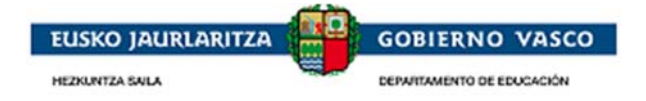

| Curso 2017/2018           | Becas y ayudas para est                                                                                                    | udios no universitarios    |                            |                 |                                |
|---------------------------|----------------------------------------------------------------------------------------------------|----------------------------|----------------------------|-----------------|--------------------------------|
| DIE: Nom                  | ore:                                                                                                    | Apellido 1:                |                            | Apellido 2:     |                                |
| COMPANY AND               |                                                                                                    |                            |                            | a subscription  |                                |
| Centro Educativo:         |                                                                                                    |                            |                            | Municipio:      |                                |
| 014418 CEIP ITS           | asoko Ama HLHI                                                                                                    |                            |                            | Santurtzi       |                                |
| Plan de Estudios:         | Nivel Académico:                                                                                                    |                            |                            | Curso:          |                                |
| LOE                       | Educación Infantil                                                                                                    |                            |                            | Infantil 2 an   | os                             |
| Especialidad/Ciclo        |                                                                                                    | Modalidad:                 | Modelo                     | lingüístico:    | Turno:                         |
|                           |                                                                                                    | Presencial orerca completa | Modelo I                   |                 | Macucino                       |
| Datos personal            | <b>es  </b> Datos familiares   (                                                                                                    | Otros datos   Observacion  | es   Datos del centr       | 0               |                                |
| Es necesar                | io cumplimentar todo                                                                                                    | s los campos obligatori    | os para continuar.         |                 |                                |
| DNI/NIE                   | (*)F. Nacimiento:                                                                                                    |                            |                            |                 |                                |
| (*)Apellido 1:            | Apellido 2:                                                                                                    | (*)Nombre:                 | (*)Sexo:                   | -               |                                |
| The second second         | Sec. and and                                                                                                    | har"                       | Hombre 1                   |                 |                                |
| Domicilio empa            | dronamiento                                                                                                    |                            |                            |                 |                                |
| (*)Territorio:<br>Bizkaia | (*)M                                                                                                    | unicipio:<br>Turtzi        | (*)Localidad:<br>Santurtzi |                 | v                              |
|                           |                                                                                                    |                            |                            | 1 (#)           |                                |
| (*)Domicilio:             | and the second second se |                            | ▼ 8                        | an: (*)<br>• 48 | :980 <b>▼</b>                  |
| Ecolora                   | Bicou M                                                                                                    | apor Buortar               | Teléfener                  |                 |                                |
| Escalera.                 | 3                                                                                                    | C Pderta.                  | 944075                     | 581             |                                |
|                           |                                                                                                    |                            |                            |                 |                                |
| Datos avisos t            | elemáticos (Tfno. Móvil o                                                                                                    | Correo electrónico)        |                            |                 |                                |
| (*)Tfno. Móvil:           | (*)Correo electrónico:<br>3                                                                                                    |                            |                            |                 | (*)Idioma notificación:<br>🕕 🔽 |
|                           |                                                                                                    |                            |                            | Guardar         | y siguiente Salir sin guarda   |

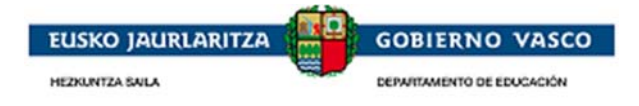

# 2.4.2. Datos familiares

Pestaña desde donde el solicitante informa la situación familiar del alumno necesaria principalmente para el cálculo de la Renta familiar.

| atos personales                                                                                               | Datos familiares                                                              | Otros datos   O                     | bservaciones                                                     |                 |                                                     |                                        |                                            |                                       |              |
|----------------------------------------------------------------------------------------------------|-------------------------------------------------------------------------------|-------------------------------------|------------------------------------------------------------------|-----------------|-----------------------------------------------------|----------------------------------------|--------------------------------------------|---------------------------------------|--------------|
| (*)Familia monopa<br>No                                                                                       | rental (*)Acogimiento                                                         | / Tutelado (*)Far                   | milia numerosa                                                   |                 |                                                     |                                        |                                            |                                       |              |
| Pensiones (Impo                                                                                               | rtes totales de la unida                                                      | d convivencial) —                   |                                                                  |                 |                                                     |                                        |                                            |                                       |              |
| 🗖 Pensión com                                                                                                 | npensatoria (anual)                                                           |                                     | 🔲 Pensión de a                                                   | limentos (anua  | )                                                   |                                        |                                            |                                       |              |
| 🗖 Pensión de                                                                                                  | viudedad (anual)                                                              |                                     | 🗖 Pensión de o                                                   | rfandad (anual) | )                                                   |                                        |                                            |                                       |              |
| (*)Custodia compa                                                                                             | rtida NO                                                                      |                                     |                                                                  |                 |                                                     |                                        |                                            |                                       |              |
| (*)Custodia compa<br>Solicitante<br>Apellido 1:                                                               | rtida NO 💌                                                                    |                                     | Nombre:                                                          | DNI/NIE:        | F. Nacimie                                          | ento:                                  | <u>(*)%</u> M                              | Minusvalí                             | a:           |
| (*)Custodia compa<br>Solicitante<br>Apellido 1:<br>Tofe                                                       | rtida NO 🗸<br>Apellido 2:<br>Diaz                                             |                                     | Nombre:<br>Yeray                                                 | DNI/NIE:        | F. Nacimie<br>01/04/20                              | ento:<br>04                            | (*)% !                                     | 4inusvalí                             | a:<br>0      |
| (*)Custodia compa<br>Solicitante<br>Apellido 1:<br>Tofe<br>Personas de la fa                                  | rtida NO<br>Apellido 2:<br>Diaz<br>milia que conviven co                      | in el solicitante                   | Nombre:<br>Yeray                                                 | DNI/NIE:        | F. Nacimie<br>01/04/20                              | ento:<br>04                            | (*)% 1                                     | 4inusvalí                             | a:<br>0      |
| (*)Custodia compa<br>Solicitante<br>Apellido 1:<br>Tofe<br>Personas de la fa<br>Parente DNI                   | rtida NO<br>Apellido 2:<br>Diaz<br>milia que conviven co<br><u>Apellido 1</u> | n el solicitante                    | Nombre:<br>Yeray<br><u>2                                    </u> | DNI/NIE:        | F. Nacimie<br>01/04/20<br>F. Nacimien               | ento:<br>04<br><u>% Mii</u>            | (*)% М                                     | 1inusvalí<br><u>Tutor</u>             | a:<br>0      |
| (*)Custodia compa<br>Solicitante<br>Apellido 1:<br>Tofe<br>Personas de la fa<br><u>Parente DNI</u><br>Madre : | ntida NO V<br>Apellido 2:<br>Diaz<br>milia que conviven co<br>Apellido 1      | n el solicitante<br>\$ Apellido     | Nombre:<br>Yeray<br>2 \$ <u>Nombre</u>                           | DNI/NIE:        | F. Nacimie<br>01/04/20<br>F. Nacimien<br>31/05/1973 | ento:<br>04<br><u>% Mii</u><br>0       | (*)% M<br>Sexo<br>Mujer                    | 1inusvalí<br><u>Tutor</u><br>₩        | a:<br>0      |
| (*)Custodia compa<br>Solicitante<br>Apellido 1:<br>Tofe<br>Personas de la fa<br>Parente DNI<br>Madre          | rtida NO V<br>Apellido 2:<br>Diaz<br>milia que conviven co<br>Apellido 1      | n el solicitante<br><b>Apellido</b> | Nombre:<br>Yeray<br>2 <b>Nombre</b>                              | DNI/NIE:        | F. Nacimie<br>01/04/20<br>F. Nacimien<br>31/05/1973 | ento:<br>04<br><u>% Mi</u><br>0<br>Nue | (*)% M<br><u>Sexo</u><br>Mujer<br>evo   Ed | Minusvalí<br>Tutor<br>M<br>itar   Boi | a:<br>0<br>¢ |

✓ Personas de la familia que conviven con el solicitante:

<u>Edición de un registro</u>: En caso de querer actualizar la información de una de las personas presentadas acceder al Detalle mediante la opción 'Editar'

| Detalle unidad conv                | vivencial                         |                 |                |                        | Buscador        | Resultados | Detalle |
|------------------------------------|-----------------------------------|-----------------|----------------|------------------------|-----------------|------------|---------|
| 👿 Tiene DNI/NIE (obligatorio a par | tir de los 14 años)               |                 |                |                        |                 |            |         |
| (*)Nº Documento                    | (*)F. Nacimiento: I<br>31/05/1973 | DIE:<br>768705B | Valida DNI/NIE | 🗌 Nacionalidad extranj | era y sin DNI/N | IE         |         |
| (*)Nombre:                         | (*)Apellido 1:                    |                 | Apellido 2:    |                        |                 |            |         |
| (*)Sexo:<br>Mujer (*)% Minusvalía: | (*)Parentesco: Tut<br>Madre 🔽 🔽   | tor:<br>]       |                |                        |                 |            |         |
|                                    |                                   |                 |                |                        |                 | Guardar    | Volver  |

Se presentan en color rojo aquellas personas precargadas que contienen información incompleta.

- No tienen parentesco informado
- No tienen Fecha de Nacimiento informada
- Persona >= 14 años que no tiene DNI informado

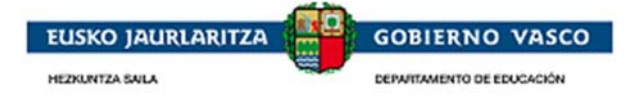

<u>Alta de un registro o persona en la unidad convivencial:</u> En caso de querer dar de alta una persona nueva en la unidad convivencial está disponible la opción '**Nuevo**'.

| Personas de la familia que conviven con el solicit | ante             |                   |                   |                  |                   |                         |
|----------------------------------------------------|------------------|-------------------|-------------------|------------------|-------------------|-------------------------|
| Parentesco                                         | \$ <u>DNI</u> \$ | <u>Apellido 1</u> | <u>Apellido 2</u> | <u>Nombre</u> \$ | <u>F. Nacimie</u> | <u>% Minusvâl</u>       |
| Padre                                              | 16301824E        | 1130097Prim       | 1130097Seg        | 1130097Nom       | 25/02/1971        | 0                       |
| Madre                                              | 16294620V        | 1130098Prim       | 1130098Seg        | 1130098Nom       | 27/06/1971        | 0                       |
| Otros                                              | 53980801P        | 1191322Prim       | 1191322Seg        | 1191322Nom       | 07/01/2010        | 0                       |
| Otros                                              | 72845820J        | 495257@@ni        | 495257@@iil       | 495257@@w        | 01/10/2002        | 0                       |
|                                                    |                  |                   |                   |                  | Nuevo E           | ditar   <u>Borrar  </u> |

Lo primero que se ofrece es un buscador de la persona (3 opciones de búsqueda) en el registro de personas del Departamento para que en caso de no encontrarse registrar en el sistema. Pasos a seguir:

1.-Informar alguna de las opciones de búsqueda ofrecidas en el buscador y pulsar 'Buscar'

| Buscador unida                 | ad convivencial |             | Buscador | Resultados | Detalle |
|--------------------------------|-----------------|-------------|----------|------------|---------|
| Opción A     (*)F. Nacimiento: |                 |             |          |            |         |
| (*)Nombre:                     | (*)Apellido 1:  | Apellido 2: |          |            |         |
| C Opción B<br>(*)DIE:          |                 |             |          |            |         |
| O Opción C<br>(*)Nº Documento: |                 |             |          |            |         |
| L                              |                 |             |          | Buscar     | impiar  |

2.-Se presentan las personas encontradas en base a los criterios de búsqueda establecidos.

3.1-Si la persona se encuentra en los resultados presentados posicionarse sobre el registro y pulsar 'Seleccionar':

| esultados        | unidad conviver | ncial                                                                                                    |            | Buscador Resultados De                                                                                                    |
|------------------|-----------------|----------------------------------------------------------------------------------------------------|------------|----------------------------------------------------------------------------------------------------|
| . de 1 Elementos |                 |                                                                                                    |            | 🖉 🗔 🔜 1 🛛 de i 👞 🕨                                                                                                    |
| DIE              | \$ <u>DNI</u>   | Nombre     Nombre     Nom | Apellido 1 | \$ Apellido 2 \$                                                                                                    |
| transfer (       | 1000000         |                                                                                                    |            | and the second second sec |
|                  | 100000          | -                                                                                                    | 1,000      | 1764-1                                                                                                    |
|                  |                 |                                                                                                    |            |                                                                                                    |
|                  |                 |                                                                                                    |            |                                                                                                    |
|                  |                 |                                                                                                    |            |                                                                                                    |
|                  |                 |                                                                                                    |            |                                                                                                    |
|                  |                 |                                                                                                    |            |                                                                                                    |
|                  |                 |                                                                                                    |            |                                                                                                    |

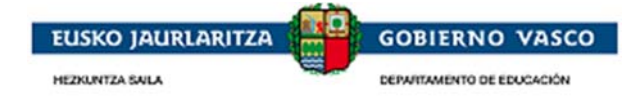

| ivencial                                                                                                    |                                                                              |                                                                                                    | Buscador                                                                                                    | Resultados                                                                                                    | Detalle                                                                                                    |
|----------------------------------------------------------------------------------------------------|------------------------------------------------------------------------------|----------------------------------------------------------------------------------------------------|----------------------------------------------------------------------------------------------------|----------------------------------------------------------------------------------------------------|----------------------------------------------------------------------------------------------------|
| tir de los 14 años)                                                                                                    |                                                                              |                                                                                                    |                                                                                                    |                                                                                                    |                                                                                                    |
| (*)F. Nacimiento: DIE:                                                                                                    |                                                                              |                                                                                                    |                                                                                                    |                                                                                                    |                                                                                                    |
| 21/05/1979                                                                                                    | Valida DNI/NIE                                                               | 🗖 Nacionalidad extra                                                                                                    | njera y sin DNI/N                                                                                                    | IE                                                                                                    |                                                                                                    |
| (*)Apellido 1:                                                                                                    | Apellido 2:                                                                  |                                                                                                    |                                                                                                    |                                                                                                    |                                                                                                    |
| and the second second sec | Service Services                                                             |                                                                                                    |                                                                                                    |                                                                                                    |                                                                                                    |
| (*)Parentesco: Tutor:                                                                                                    |                                                                              |                                                                                                    |                                                                                                    |                                                                                                    |                                                                                                    |
|                                                                                                    |                                                                              |                                                                                                    |                                                                                                    |                                                                                                    |                                                                                                    |
|                                                                                                    |                                                                              |                                                                                                    |                                                                                                    | Cuardan                                                                                                    | Voluer                                                                                                    |
|                                                                                                    | (*)F. Nacimiento: DIE:<br>21/05/1979 (*)Apellido 1:<br>(*)Parentesco: Tutor: | ir de los 14 años)         (*)F. Nacimiento:       DIE:         21/05/1979       Valida DNI/NIE         (*)Apellido 1:       Apellido 2:         (*)Parentesco:       Tutor:         Image: Comparent science       Tutor: | ir de los 14 años)         (*)F. Nacimiento:       DIE:         21/05/1979       Image: Comparison of the second second secon | (*)F. Nacimiento:     DIE:       21/05/1979     Valida DNI/NIE       (*)Apellido 1:     Apellido 2:       (*)Parentesco:     Tutor: | Image: Second state state |

3.2-Si la persona no se encuentra en la lista presentada pulsar 'Nuevo':

| Detalle unidad o           | onvivencial                  |                                         | Buscador | Resultados | Detall |
|----------------------------|------------------------------|-----------------------------------------|----------|------------|--------|
| Tiene DNI/NIE (obligatorio | o a partir de los 14 años)   |                                         |          |            |        |
| Nº Documento:              | (*)F. Nacimiento: DIE:       | 🗖 Nacionalidad extranjera y sin DNI/NIE |          |            |        |
| (*)Nombre:                 | (*)Apellido 1:               | Apellido 2:                             |          |            |        |
| (*)Sexo: (*)% Minusy       | valía: (*)Parentesco: Tutor: |                                         |          |            |        |
|                            |                              |                                         |          | Guardar    | Volver |

Al pulsar 'Guardar' se crea un nuevo registro de la tabla de las personas que conviven con el alumno.

#### Borrado de un registro o persona en la unidad convivencial:

En caso de querer eliminar una persona de la unidad convivencial está disponible la opción 'Borrar'.

| Personas de la familia que conviven con el solicitan | te           |                   |                   |                 |            |                   |
|------------------------------------------------------|--------------|-------------------|-------------------|-----------------|------------|-------------------|
| Parentesco \$                                        | <u>DNI</u> ‡ | <u>Apellido ‡</u> | <u>Apellido 2</u> | <u>Nombre</u> ≑ | F. Nacimie | <u>% Minusvâl</u> |
| Padre                                                | 16301824E    | 1130097Prim       | 1130097Seg        | 1130097Nom      | 25/02/1971 | 0                 |
| Madre                                                | 16294620V    | 1130098Prim       | 1130098Seg        | 1130098Nom      | 27/06/1971 | 0                 |
| Otros                                                | 53980801P    | 1191322Prim       | 1191322Seg        | 1191322Nom      | 07/01/2010 | 0                 |
| Otros                                                | 72845820J    | 495257@@ni        | 495257@@iil       | 495257@@w       | 01/10/2002 | 0                 |
|                                                      |              |                   |                   |                 | Nuevo I E  | ditar Borrar      |

Una vez cumplimentado el formulario pulsar en 'Guardar y siguiente' y se visualizará la siguiente pestaña **Otros datos**:

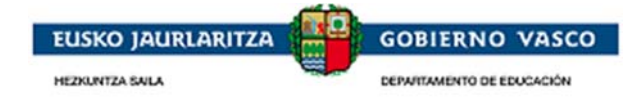

# 2.4.3. Otros datos

Pestaña en la que se solicita distinta información en base al nivel de enseñanza de la solicitud.

• Niveles No postobligatorios:

| rso 2017/2018 Be                       | ecas y ayudas para est                 | udios no universitarios                  |                                                 |                     |
|----------------------------------------|----------------------------------------|------------------------------------------|-------------------------------------------------|---------------------|
| DIE: Nombr                             | re:                                    | Apellido 1:                              | Apellido 2:<br>Bilbao                           |                     |
| Centro Educativo:<br>014418 CEIP ITSas | oko Ama HLHI                           |                                          | Municipio:<br>Santurtzi                         |                     |
| lan de Estudios:<br>OE                 | Nivel Académico:<br>Educación Primaria |                                          | Curso:<br>2.Educación Primaria                  |                     |
| specialidad/Ciclo:                     |                                        | Modalidad:<br>Presencial oferta completa | Modelo lingüístico: Turno:<br>Modelo D Matutino |                     |
| atos personales                        | Datos familiares <b>O</b>              | t <b>ros datos</b> Observaciones         |                                                 |                     |
| Datos del Banco                        | o Caja de Ahorros - D                  | atos Titular                             |                                                 |                     |
| (*)¿Autoriza el i                      | ngreso del importe de la               | ayuda en la cuenta del Centro al qui     | e asiste el alumno? NO 💌                        |                     |
| (*)DNI / NIE:                          | (*)Apellido 1:                         | Apellido 2:                              | (*)Nombre:                                      |                     |
| (*)IBAN: (*)E                          | ntidad: (*)Oficina: (*                 | )DC: (*)Número de cuenta:                |                                                 |                     |
| Otros datos                            |                                        |                                          |                                                 |                     |
| (*)Existe algún                        | miembro de la unidad co                | nvivencial que tenga ingresos fuera      | de la CAPV? NO 💌                                |                     |
| (*)Dispone de a                        | lgún ingreso no controla               | do por las Haciendas Forales? NO 💌       | 1                                               |                     |
|                                        |                                        |                                          | Guardar y siguient                              | e Salir sin guardar |

• Niveles postobligatorios y con derecho a componente Desplazamiento o Residencia.

| atos personales   Datos familiares   <b>Otros datos</b>   Observaciones                                                                                    |
|----------------------------------------------------------------------------------------------------|
| Datos del Banco o Caja de Ahorros - Datos Titular                                                                                                    |
| (*)¿Autoriza el ingreso del importe de la ayuda en la cuenta del Centro al que asiste el alumno? SI 💌                                                      |
| (*)DNI / NIE: (*)Apellido 1: Apellido 2: (*)Nombre:                                                                                                    |
| (*)IBAN:         (*)Entidad:         (*)Oficina:         (*)DC:         (*)Número de cuenta:           0         0         0         0         0         0 |
| Datos académicos del alumno/a ( postobligatorias)                                                                                                    |
| En caso de poseer titulación académica de alguno de los siguientes estudios indique cuál de ellos:                                                         |
| 🔲 FP básica 🔲 CF Grado Medio 🔲 Bachillerato 📄 CF Grado Superior 📄 Grado Universitario                                                                      |
| Desplazamiento v Residencia                                                                                                    |
| (*)¿Se desplaza más de 5 km? ST 💌                                                                                                    |
|                                                                                                    |
| (*)¿Reside fuera de su domicilio? (Acreditar documentación) NO 💌                                                                                           |
| Otros datos                                                                                                    |
| (*)Existe algún miembro de la unidad convivencial que tenga ingresos fuera de la CAPV? NO                                                                  |
| (*)Dispone de algún ingreso no controlado por las Haciendas Forales? NO                                                                                    |
| Guardar y siguiente Salir sin guardar                                                                                                    |

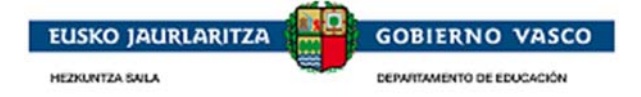

#### ✓ Datos del Banco o Caja de Ahorros –Datos Titular:

#### ¿Autoriza el ingreso del importe de la ayuda en la cuenta del Centro al que asiste el alumno?

SI: el importe concedido en la beca es abonado al centro

**NO:** el importe de los componentes (excepto comedor centros de gestión directa) es abonado en la cuenta indicada.

Obligatorio introducir datos del titular y la cuenta del solicitnate aunque se autorice el ingreso a la cuenta del centro.

✓ Datos académicos del alumno/a: indicar la titulación académica en las opciones propuestas

#### ✓ Desplazamiento:

En caso de que el alumno se desplace más de 5 km's de su domicilio de empadronamiento al centro educativo o resida fuera del domicilio familiar para poder acudir al centro deberá indicarlo en la solicitud. En caso de solicitar componente residencia deberá justificar la situación mediante documentación adjunta.

En ningún caso serán concedidos los dos componentes de beca en una misma solicitud.

#### ✓ Otros datos:

#### ¿Existe algún miembro de la unidad convivencial que tenga ingresos fuera de la CAPV?

SI: aportar documentación adjunta.

#### ¿Dispone de algún ingreso no controlado por las Haciendas Forales?

#### SI: indicar el importe

| C | Dtros datos                                                                            |                  |
|---|----------------------------------------------------------------------------------------|------------------|
|   | (*)Existe algún miembro de la unidad convivencial que tenga ingresos fuera de la CAPV? |                  |
|   | (*)Dispone de algún ingreso no controlado por las Haciendas Forales? SI 💌              | (*)Importe total |

Una vez cumplimentado el formulario pulsar en 'Guardar y siguiente' y se visualizará la siguiente pestaña **Observaciones**:

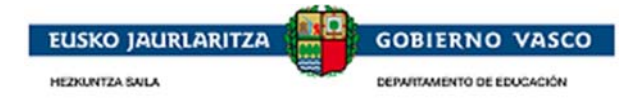

# 2.4.4. Observaciones

Pestaña que no tiene ningún dato de cumplimentación obligatorio. Permite al solicitante incluir observaciones que considera relevantes para el estudio de la solicitud.

| DIE: Nombre:<br>Centro Educativo:<br>014418 CEIP ITSasoko Ama HLHI<br>Plan de Estudios: Nivel Académico:<br>LOE Educación Primaria<br>Especialidad/Ciclo: Modal<br>Presen<br>Datos personales Datos familiares Otros da<br>Observaciones (si estiman que no queda sufi | Apellido 1:<br>idad:<br>cial oferta completa<br>itos Observaciones | Apellido 2:<br>Municipio:<br>Santurtzi<br>Curso:<br>2.Educación<br>Modelo lingüístico:<br>Modelo D | Primaria<br>Turno :<br>Matutino |
|----------------------------------------------------------------------------------------------------|--------------------------------------------------------------------|----------------------------------------------------------------------------------------------------|---------------------------------|
| Centro Educativo:<br>O14418 CEIP ITSasoko Ama HLHI<br>Plan de Estudios: Nivel Académico:<br>LOE Educación Primaria<br>Especialidad/Ciclo: Modal<br>Presen<br>Patos personales Datos familiares Otros da<br>Observaciones (si estiman que no queda sufi                 | idad:<br>cial oferta completa<br>itos <b>Observaciones</b>         | Municipio:<br>Santurtzi<br>Curso:<br>2.Educación<br>Modelo lingüístico:<br>Modelo D                | Primaria<br>Turno:<br>Matutino  |
| lan de Estudios: Nivel Académico:<br>OE Educación Primaria<br>Antos personales Datos familiares Otros da<br>Observaciones (si estiman que no queda sufic                                                                                                    | idad:<br>cial oferta completa<br>atos <b>Observaciones</b>         | Curso:<br>2.Educación<br>Modelo lingüístico:<br>Modelo D                                           | Primaria<br>Turno:<br>Matutino  |
| specialidad/Ciclo: Modal<br>Presen<br>atos personales Datos familiares Otros da<br>Observaciones (si estiman que no queda sufi                                                                                                    | idad:<br>cial oferta completa<br>itos <b>Observaciones</b>         | Modelo lingüístico:<br>Modelo D                                                                    | Turno:<br>Matutino              |
| atos personales   Datos familiares   Otros da<br>Observaciones (si estiman que no queda sufi                                                                                                    | itos <b>Observaciones</b>                                          |                                                                                                    |                                 |
| Observaciones (si estiman que no queda sufi                                                                                                    | rientemente clara su situación eco                                 |                                                                                                    |                                 |
|                                                                                                    |                                                                    | onomica, academica <sub>.</sub>                                                                    | , etc, pueden ampliarla er      |
| este apartado)                                                                                                    |                                                                    |                                                                                                    |                                 |
|                                                                                                    |                                                                    |                                                                                                    |                                 |
|                                                                                                    |                                                                    |                                                                                                    |                                 |
|                                                                                                    |                                                                    |                                                                                                    |                                 |
|                                                                                                    |                                                                    |                                                                                                    |                                 |

Una vez cumplimentado el formulario relativo a **Observaciones**, pulsar en 'Guardar' y se activarán las opciones de menú **Documentos Adjuntos y Presentar solicitud**:

# 2.4.5. Documentos Adjuntos

Desde esta opción de menú, la Administración solicitará aquellos documentos necesarios anexar a la solicitud.

# Se mostraran la lista de aquellos documentos que puede ser necesario presentar junto a la solicitud según cada caso y que estan especificados en la orden de la convocatoria vigente publicada en BOPV.

Desde aquí el solicitante podrá subir los documentos necesarios para la presentacion de la solicitud en formato eléctronico o escaneados del original en papel.

El solicitante identificado con certificado electrónico debera aportar obligatoriamente los documentos a través de este ápartado para poder presentar la solicitud telemáticamente.

El solicitante identificado con usuario y contraseña, opcionalmente podrá aportar documentos escaneados a través de este apartado, o en el caso de no hacerlo, deberá acudir al centro con los documentos de forma presencial.

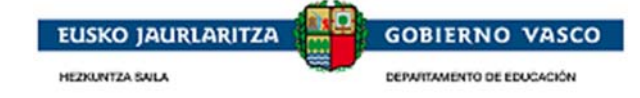

| Resultado de Documentos                                                                                   | Resu             | Iltados D |
|----------------------------------------------------------------------------------------------------|------------------|-----------|
| 20 de 21 Elementos                                                                                        | ه جو 🎾           | de z 🕟    |
| Nombre del documento 💠                                                                                    | <u>Documento</u> | F.Modif.  |
| Ayudas Sociales (R.G.I. , ayudas de emergencia social, etc)                                               |                  |           |
| Carnet de familia numerosa en caso de domicilio fiscal fuera de la comunidad.                             |                  |           |
| Certificado Convivencia. En caso de divorcio, separación, disolución de pareja de hecho registrada o situ |                  |           |
| Certificado de convivencia expedido por el ayuntamiento, en el caso de convivir con abuelos.              |                  |           |
| Certificado mediante en el que se reconoce el grado de discapacidad                                       |                  |           |
| Certificados de pensiones de invalidez, de incapacidad permanente absoluta o gran invalidez               |                  |           |
| Certificados que acrediten los ingresos obtenidos por rendimientos de trabajo (10T), si no se ha hecho la |                  |           |
| Contrato de arrendamiento de hermano universitario                                                        |                  |           |
| Convenio Regulador. En caso de divorcio, separación, disolución de pareja de hecho registrada o situacio  |                  |           |
| Copia completa de la declaración-liquidación del Impuesto sobre la Renta de las Personas Físicas de aque  |                  |           |
| Documentos para justificar ingresos económicos, medios de vida o ayudas recibidas en el caso de familia   |                  |           |
| Fotocopia de la Orden Foral de acogida o de las condiciones de acogida acordadas por las correspondient   |                  |           |
| IBI - Impuesto de Bienes Inmuebles de las fincas propiedad de la unidad convivencial (valores catastrale  |                  |           |
| IBI - Impuesto de Bienes Inmuebles. En el caso de disponer mas de una vivienda presentar para todas la    |                  |           |
| Indemnizaciones por despido                                                                               |                  |           |
| Ingresos del cónyuge o pareja del padre o de la madre. En caso de divorcio, separación, disolución de pa  |                  |           |
| Justificante de la pensión o pensiones actualizadas                                                       |                  |           |
| Libro de Familia                                                                                          |                  | 03/10/201 |
| Matrícula de hermano universitario                                                                        |                  |           |
| Otros documento                                                                                           |                  |           |

El solicitante debe seleccionar el documento que desea aportar electrónicamente posicionándose en el registro y pulsar la **opción 'Anexar'**. De modo que al pinchar en 'Anexar', visualizará la siguiente pantalla:

| Datos de la solicitud<br>Documentos Adjuntos<br>Presentar Solicitud | Detalle del Documento  Para subir más de un documento en un mismo apartado, use una carpeta o fichero comprimido (*)Fichero: (Certificado del padrón distinto al de sus padres)  Exam                                                                                                    | Resultados Detalle |
|---------------------------------------------------------------------|----------------------------------------------------------------------------------------------------|--------------------|
|                                                                     | Carga de archivos                                                                                                    | Subir Volver       |
|                                                                     | Image: Sitios recientes     Image: Image: Imag                                 |                    |
|                                                                     | <pre>My Web Sites on My Mozilla Firefox Mombre: Mombre: Mombre</pre> |                    |

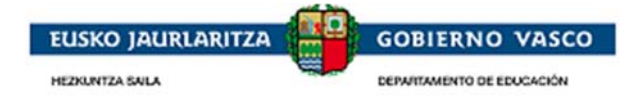

Desde esta pantalla, podrá 'Examinar' para buscar en su ordenador el documento que anexar, y posteriormente deberá pinchar en el botón 'Subir' quedando el documento anexado electrónicamente a la solicitud:

Nota: el color Rojo indica que hay documentación adjunta

| 20 de 21 Elementos                                                                                        | 🔎 🖪 🔜 🚺    | de z 👞     |
|----------------------------------------------------------------------------------------------------|------------|------------|
| Nombre del documento 💠                                                                                    | Documento: | F.Modif.   |
| Ayudas Sociales (R.G.I. , ayudas de emergencia social, etc)                                               |            |            |
| Carnet de familia numerosa en caso de domicilio fiscal fuera de la comunidad.                             |            |            |
| Certificado Convivencia. En caso de divorcio, separación, disolución de pareja de hecho registrada o situ |            |            |
| Certificado de convivencia expedido por el ayuntamiento, en el caso de convivir con abuelos.              |            |            |
| Certificado mediante en el que se reconoce el grado de discapacidad                                       |            |            |
| Certificados de pensiones de invalidez, de incapacidad permanente absoluta o gran invalidez               |            |            |
| Certificados que acrediten los ingresos obtenidos por rendimientos de trabajo (10T), si no se ha hecho la |            |            |
| Contrato de arrendamiento de hermano universitario                                                        |            |            |
| Convenio Regulador. En caso de divorcio, separación, disolución de pareja de hecho registrada o situacion |            |            |
| Copia completa de la declaración-liquidación del Impuesto sobre la Renta de las Personas Físicas de aque  |            |            |
| Documentos para justificar ingresos económicos, medios de vida o ayudas recibidas en el caso de familia   |            |            |
| Fotocopia de la Orden Foral de acogida o de las condiciones de acogida acordadas por las correspondient   |            |            |
| IBI - Impuesto de Bienes Inmuebles de las fincas propiedad de la unidad convivencial (valores catastrale  |            |            |
| IBI - Impuesto de Bienes Inmuebles. En el caso de disponer mas de una vivienda presentar para todas la    |            |            |
| Indemnizaciones por despido                                                                               |            |            |
| Ingresos del cónyuge o pareja del padre o de la madre. En caso de divorcio, separación, disolución de pa  |            |            |
| Justificante de la pensión o pensiones actualizadas                                                       |            |            |
| Libro de Familia                                                                                          |            | 03/10/2016 |
| Matrícula de hermano universitario                                                                        |            |            |
| Otros documento                                                                                           |            |            |

Para adjuntar un documento del buscador de documentos a la solicitud:

 Se debe seleccionar el documento que desea aportar electrónicamente posicionándose en el registro y pulsar la *opción 'Buscador de documentos'*. De modo que al pinchar en la opción, visualizará la siguiente pantalla:

| DIE:            | DNI/NIE: | Apellidos, Nombre: |  |
|-----------------|----------|--------------------|--|
| Clasificación : |          | Nombre archivo:    |  |
|                 |          |                    |  |

Al buscar, nos devolverá el listado de documentos disponibles para el alumno de la solicitud y nos ofrecerá la posibilidad de anexar el documento a la propia solicitud con la opción "Anexar documento a la solicitud"

| Resultados de Documentos asociac                       | los a una persona | Buscador Resultados Det                             |
|--------------------------------------------------------|-------------------|-----------------------------------------------------|
| 🔒 2 de 2 Elementos                                     |                   | 14 <4 1 b>                                          |
| <u>Clasificación</u>                                   | Nombre archivo    | <u>F. Registro</u> <u>F. Vigencia</u>               |
| Fotocopia del recibo del I.B.I (Impuesto de bienes inm | uebles- Va        | 28/09/2018                                          |
| Libro de familia                                       |                   | 28/09/2018                                          |
|                                                        | Anexar d          | locumento a la solicitud   Consultar contenido   Ve |

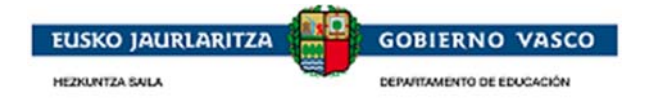

# 2.4.6. Presentar Solicitud

Cuando la persona haya completado los formularios de la solicitud y haya adjuntado la documentación requerida, puede *dar por finalizada la solicitud*. Desde el momento en que la de por finalizada, no podrá modificarla. Para ello, accederá a la última opción del menú de la izquierda que le permitirá *presentar la solicitud a la Administración*:

|                                                                                                    | Presentar Solicitud                                                                                                    | Declaracion                                                                                                    |
|----------------------------------------------------------------------------------------------------|----------------------------------------------------------------------------------------------------|----------------------------------------------------------------------------------------------------|
| Padre, madre, tutor o tutora d                                                                                                    | el/de la solicitante                                                                                                    |                                                                                                    |
| Nombre:                                                                                                    | DNI/NIE:                                                                                                    |                                                                                                    |
| DECLARO                                                                                                    |                                                                                                    |                                                                                                    |
| DECLARO:                                                                                                    |                                                                                                    |                                                                                                    |
| <ul> <li>Que él/la solicitante no se</li> <li>Que acepto las bases de la Que todos los datos incor</li> <li>Que todos los datos incor</li> <li>Que tiene conocimiento d</li> <li>deberá comunicarlo a la Ur</li> </ul> | e encuentra afectado/a por ninguna causa<br>a presente convocatoria (ver B.O.P.V.).<br>porados a la presente solicitud se ajustan<br>e la incompatibilidad de estas becas y que<br>idad de Becas.                                                                                      | legal que le imposibilite la concurrencia a esta convocatoria<br>a la realidad.<br>e, en caso de obtener otra beca para la misma finalidad                                                                                                    |
| CONSENTIMIENTOS                                                                                                    |                                                                                                    |                                                                                                    |
| De acuerdo con el artícul<br>Administraciones Públicas, sa<br>utilizar todos los datos de los<br>domicilio fiscal (DDFF) / Dato<br>títulos no universitarios y uni<br>(SPEE) / Datos de Etxebide (O                    | <ul> <li>28.2 de la Ley 39/2015, de 1 de octubre<br/>vo que conste en el procedimiento su opo<br/>miembros computables de la unidad conv<br/>s de Padrón (Ayuntamientos) / Datos de n<br/>versitarios (MEC) / Datos de prestaciones<br/>GV), a efectos de ayuda al estudio.</li> </ul> | , de Procedimiento Administrativo Común de las<br>sición expresa, autorizo al Departamento de Educación a<br>ivencial, existentes en las Diputaciones Forales y los datos o<br>ivel de renta (DDFF) /Datos catastrales (DGC) / Datos de<br>sociales públicas (INSS) / Datos de situación de desempleo |
| <u>del 27 de julio 2018</u> , Becas y<br>mico 2018-2019 <b>(F. BOPV 31</b>                                                                                                    | ayudas al estudio para la escolarización o<br>/07/2018)                                                                                                    | le estudiantes de niveles no universitarios para el curso                                                                                                    |
| opciones de formato de presen                                                                                                    | tación de la Solicitud                                                                                                    |                                                                                                    |
| elemático con certificado electr                                                                                                    | ónico 💿 Vía presencial centro 💿                                                                                                    | Telemático con código de verificación 🔿                                                                                                    |
|                                                                                                    |                                                                                                    |                                                                                                    |
| rtante: Es imprescindible a                                                                                                    | ceptar las condiciones y pulsar el botó                                                                                                    | n "Finalizar Formulario Solicitud" para dar por                                                                                                    |

Desde esta opción 'Presentación Solicitud', se ofrecen tres posibilidades de formato:

• **Telemático con código de verificación:** sólo disponible para aquellos alumnos que solicitaron beca en la convocatoria anterior.

Este punto está explicado en el apartado 2.4.6.1

• Via presencial centro significa que la solicitud se presentará al Centro Educativo (Administración) en papel con la firma manuscrita

Si la persona conectada ha *accedido a la aplicación con usuario y contraseña*, la opción de formato de presentación de solicitud que le permitirá la aplicación será 'Formato papel'.

Este punto está explicado en el apartado 2.4.6.2

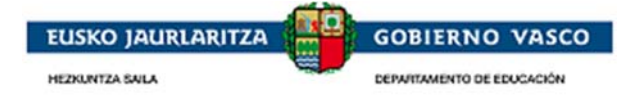

• **Telemático con certificado electrónico**: el formato electrónico significa que la solicitud se presentará a la Administración en **formato digital y que será firmada con Certificado Electrónico** 

Si la persona conectada ha *accedido a la aplicación con Certificado Electrónico*, en vez de con usuario y contraseña, la opción de formato de presentación de solicitud que le permitirá la aplicación será 'Formato electrónico'.

Este punto está explicado en el apartado 2.4.6.3

Г

### 2.4.6.1. Telemático con código de verificación

SÓLO PARA EL ALUMNADO QUE SOLICITÓ BECA EN EL CURSO ANTERIOR tienen la posibilidad de presentar mediante esta opción.

| ociones de formato de presentación de la | Solicitud             | -           |                       |                |
|------------------------------------------|-----------------------|-------------|-----------------------|----------------|
| ·····                                    |                       | $\sim$      |                       |                |
| amático con certificado electrónico 🏾 🌔  | Vía presencial centro | 🖲 🌔 Telemát | tico con código de ve | rificación C 🌖 |

Si desea dar por finalizada la solicitud, de modo que no requiere realizar más modificaciones y si la forma de presentación es mediante el código de verificación, se deberá informar este código antes de de pinchar el botón '**Finalizar Formulario Solicitud**'.

Nota: El código de verificación está disponible en el impreso de solicitud aportado por el centro o bien se puede obtener este impreso clicando en imprimir solicitud, este genera un impreso de solicitud en formato pdf, en la segunda hoja se encuentra el código de verificación.

| Opciones de formato de presentación de la Solicitud               |                                                                  |
|-------------------------------------------------------------------|------------------------------------------------------------------|
| Telemático con certificado electrónico 🍵 Vía presencial centro 🔿  | Telemático con código de verificación 💿                          |
| (*) Introduzca el código asociado a la propuesta de la solicitud: | Dónde localizar el código 🕑                                      |
| Importante: Es imprescindible aceptar las condiciones y pulsar el | botón "Finalizar Formulario Solicitud" para dar por              |
| TINAIIZADA IA SOIICITUD.                                          |                                                                  |
|                                                                   | Finalizar Formulario Solicitud    Imprimir Solicitud    Cancelar |

Desde ese momento, dejará de tener disponible el botón 'Finalizar Formulario Solicitud' y podrá descargarse el justificante de registro.

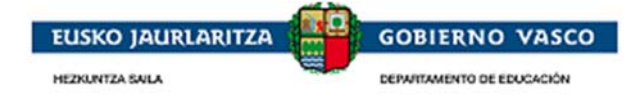

### **2.4.6.2.** Vía presencial centro

Si la persona conectada ha *accedido a la aplicación con usuario y contraseña*, la opción de formato de presentación de solicitud que le permitirá la aplicación será 'Vía presencial centro'.

|                                                                                                    | Declaracion                                                                                                    |
|----------------------------------------------------------------------------------------------------|----------------------------------------------------------------------------------------------------|
| Padre, madre, tutor o tuto                                                                                                    | ora del/de la solicitante                                                                                                    |
| Nombre:                                                                                                    | DNI/NIE:                                                                                                    |
| DECLARO                                                                                                    |                                                                                                    |
| DECLARO:                                                                                                    |                                                                                                    |
| - Que él/la solicitante<br>- Que acepto las bases<br>- Que todos los datos l<br>- Que tiene conocimier<br>deberá comunicarlo a                                             | no se encuentra afectado/a por ninguna causa legal que le imposibilite la concurrencia a esta convocatoria<br>i de la presente convocatoria (ver B.O.P.V.).<br>ncorporados a la presente solicitud se ajustan a la realidad.<br>ito de la incompatibilidad de estas becas y que, en caso de obtener otra beca para la misma finalidad<br>ia Unidad de Becas.                                                                                                    |
| CONSENTIMIENTOS                                                                                                    |                                                                                                    |
| De acuerdo con el ar<br>Administraciones Públicas<br>utilizar todos los datos de<br>domicilio fiscal (DDFF) / I<br>títulos no universitarios y<br>(SPEE) / Datos de Etxebi | ifculo 28.2 de la Ley 39/2015, de 1 de octubre, de Procedimiento Administrativo Común de las<br>s, salvo que conste en el procedimiento su oposición expresa, autorizo al Departamento de Educación a<br>e los miembros computables de la unidad convivencial, existentes en las Diputaciones Forales y los datos d<br>zatos de Padrón (Ayuntamientos) / Datos de nivel de renta (DDFF) /Datos catastrales (DGC) / Datos de<br>universitarios (MEC) / Datos de prestaciones sociales públicas (INSS) / Datos de situación de desempleo<br>de (GV) , a efectos de ayuda al estudio. |
| <u>del 27 de julio 2018</u> , Beq<br>mico 2018-2019 <b>(F. BOP</b> )<br>pciones de formato de pro                                                                          | cas y ayudas al estudio para la escolarización de estudiantes de niveles no universitarios para el curso<br>/ 31/07/2018)<br>asentación de la Solicitud                                                                                                    |
| elemático con certificado e                                                                                                    | lectrónico 💿 Vía presencial centro 💿                                                                                                    |
|                                                                                                    |                                                                                                    |

Finalizar Formulario Solicitud Imprimir Solicitud Cancelar

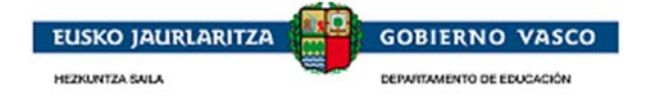

El solicitante debe chequear '**Aceptar los consentimientos**' para que la aplicación le muestre el botón 'Finalizar Formulario Solicitud':

| Paule, maule, tutor o tuto                                                                                                    | na del/de la solicitante                                                                                                    |
|----------------------------------------------------------------------------------------------------|----------------------------------------------------------------------------------------------------|
| Nombre                                                                                                    | DNT/NTE-                                                                                                    |
| DECLARO                                                                                                    |                                                                                                    |
| DECLARO:                                                                                                    |                                                                                                    |
| <ul> <li>Que él/la solicitante l</li> <li>Que acepto las bases</li> <li>Que todos los datos i</li> <li>Que tiene conocimien</li> <li>deberá comunicarlo a l</li> </ul>     | no se encuentra afectado/a por ninguna causa legal que le imposibilite la concurrencia a esta convocato<br>; de la presente convocatoria (ver B.O.P.V.).<br>incorporados a la presente solicitud se ajustan a la realidad.<br>ito de la incompatibilidad de estas becas y que, en caso de obtener otra beca para la misma finalidad<br>la Unidad de Becas.                                                                                                    |
| CONSENTIMIENTOS                                                                                                    |                                                                                                    |
| De acuerdo con el ar<br>Administraciones Públicas<br>utilizar todos los datos de<br>domicilio fiscal (DDFF) / I<br>títulos no universitarios y<br>(SPEE) / Datos de Etxebi | tículo 28.2 de la Ley 39/2015, de 1 de octubre, de Procedimiento Administrativo Común de las<br>s, salvo que conste en el procedimiento su oposición expresa, autorizo al Departamento de Educación a<br>e los miembros computables de la unidad convivencial, existentes en las Diputaciones Forales y los dato:<br>Datos de Padrón (Ayuntamientos) / Datos de nivel de renta (DDFF) /Datos catastrales (DGC) / Datos de<br>universitarios (MEC) / Datos de prestaciones sociales públicas (INSS) / Datos de situación de desemple<br>de (GV) , a efectos de ayuda al estudio. |
|                                                                                                    |                                                                                                    |
|                                                                                                    |                                                                                                    |
|                                                                                                    |                                                                                                    |

Telemático con certificado electrónico Vía presencial centro <a>
</a>
Importante: Es imprescindible aceptar las condiciones y pulsar el botón "Finalizar Formulario Solicitud" para dar por

Finalizar Formulario Solicitud Imprimir Solicitud Cancelar

Si desea dar por finalizada la solicitud, de modo que no requiere realizar más modificaciones, deberá pinchar el botón '**Finalizar Formulario Solicitud**':

finalizada la solicitud.

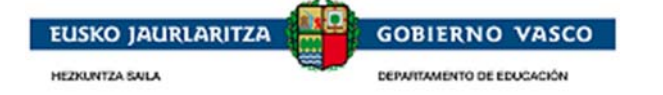

| <ul> <li>Que él/la solicitante no se encuent</li> <li>Que acepto las bases de la present</li> <li>Que todos los datos incorporados a</li> <li>Que tiene conocimiento de la incon<br/>deberá comunicarlo a la Unidad de E</li> </ul>               | ra afectado/a por ninguna causa legal que le imp<br>e convocatoria (ver B.O.P.V.).<br>I a presente solicitud se ajustan a la realidad.<br>npatibilidad de estas becas y que, en caso de obi<br>ecas.                                                                                           | oosibilite la concurrencia a esta convocatoria.<br>tener otra beca para la misma finalidad                                                                                                    |
|----------------------------------------------------------------------------------------------------|----------------------------------------------------------------------------------------------------|----------------------------------------------------------------------------------------------------|
| CONSENTIMIENTOS                                                                                                    |                                                                                                    |                                                                                                    |
| De acuerdo con el artículo 28.2 de<br>Administraciones Públicas, salvo que ~<br>utilizar todos los datos de los miemb<br>domicilio fiscal (DDFF) / Datos de Pa-<br>títulos no universitarios y universitar<br>(SPEE) / Datos de Etxebide (GV) , a | Aviso<br>Toda la información de la solicitud que ha<br>cumplimentado se encuentra en la Base de<br>Datos y ya no se puede modificar. El<br>impreso de solicitud debe de presentarse<br>en su centro educativo o en Zuzenean<br>debidamente firmado antes del cierre del<br>plazo (17/09/2019). | nto Administrativo Común de las<br>sutorizo al Departamento de Educación a<br>an las Diputaciones Forales y los datos de<br>) / Datos catastrales (DGC) / Datos de<br>SS) / Datos de situación de desempleo<br>reles no universitarios para el curso |
| Opciones de formato de presentación o                                                                                                    | Aceptar Cancelar                                                                                                    | 1.                                                                                                    |
| Telemático con certificado electrónico 🕥                                                                                                    | Vía presencial centro 🌘                                                                                                    |                                                                                                    |

Desde ese momento, dejará de tener disponible el botón 'Finalizar Formulario Solicitud'.

Haciendo uso de la opción de '**Imprimir Solicitud**' que le indicamos en la imagen podrá imprimir la solicitud en papel. Posteriormente deberá firmarla manuscritamente y entregarla en plazo a la Administración junto con la documentación requerida.

| De acu<br>Administra<br>utilizar tod | erdo con el artículo 28.2 de<br>ciones Públicas, salvo que o<br>os los datos de los miembr | e la Ley 39/2015, de 1 d<br>conste en el procedimier | te octubre, de Procedin<br>nto su oposición expres | niento Administrativo (<br>a, autorizo al Departar<br>tentes en las Diputacio | comun de las<br>mento de Educación a<br>nes Forales y los datos ( |
|--------------------------------------|--------------------------------------------------------------------------------------------|------------------------------------------------------|----------------------------------------------------|-------------------------------------------------------------------------------|-------------------------------------------------------------------|
| domicilio fi                         | scal (DDFF) / Datos de Pad                                                                 | rón (Ayuntamientos) / [<br>os (MEC) / Datos de pre   | Datos de nivel de renta<br>staciones sociales núbl | (DDFF) /Datos catastr                                                         | ales (DGC) / Datos de                                             |
| (SPEE) / D                           | atos de Etxebide (GV) , a e                                                                | fectos de ayuda al estud                             | dio.                                               |                                                                               | situation de desemplee                                            |
|                                      |                                                                                            |                                                      |                                                    |                                                                               |                                                                   |
|                                      |                                                                                            |                                                      |                                                    |                                                                               |                                                                   |

| Opciones de formato de presentación de la Solicitud              |
|------------------------------------------------------------------|
| Telemático con certificado electrónico 💿 Vía presencial centro 💿 |
|                                                                  |

Imprimir Solicitud Cancelar

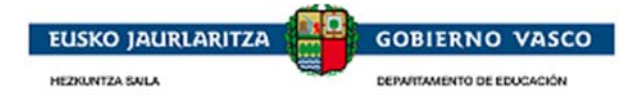

Mientras la solicitud no sea registrada en el centro, se visualiza en el apartado '**Expedientes en Curso**' en color rojo y con un enlace desde donde poder '**Imprimir**' la solicitud.

|            |                        |                    |                   |                                                                                                    |                                                                      | Inicio de soli                                                                              | citudes                                                              | Solicitude                                                                                                    | s en Elabor                                                                                                    |
|------------|------------------------|--------------------|-------------------|----------------------------------------------------------------------------------------------------|----------------------------------------------------------------------|---------------------------------------------------------------------------------------------|----------------------------------------------------------------------|----------------------------------------------------------------------------------------------------|----------------------------------------------------------------------------------------------------|
|            |                        |                    |                   |                                                                                                    |                                                                      |                                                                                             |                                                                      |                                                                                                    | Solicitu                                                                                                    |
| 1 de 1 Ele | ementos                |                    |                   |                                                                                                    |                                                                      |                                                                                             |                                                                      | ia ≪a 1                                                                                                    | de 1 🕨                                                                                                    |
| DIE        | DNI/NIE                | Ombre y Apellidos  | : ¢ <u>Centro</u> | <u>Educativo</u>                                                                                                    | ⇒ <u>Nivel En</u>                                                    | <u>señanza</u>                                                                              | ¢ <u>Cur</u>                                                         | <u>'50</u>                                                                                                    |                                                                                                    |
| 10000      |                        | Referington Rede   | 014288            | - Andra Mari                                                                                                    | Educació                                                             | n Primaria                                                                                  | 5.E                                                                  | ducación Pri                                                                                                    | maria                                                                                                    |
|            |                        |                    |                   |                                                                                                    |                                                                      | Editar                                                                                      | Borrar                                                               | Obtener imp                                                                                                    | oreso solicitu                                                                                                    |
|            |                        |                    |                   |                                                                                                    |                                                                      | Expediente                                                                                  | es en Cur                                                            | so Históri                                                                                                    | co de Exped                                                                                                    |
|            |                        |                    |                   |                                                                                                    |                                                                      | Expediente                                                                                  | es en Cur                                                            | so Históri                                                                                                    | co de Exped                                                                                                    |
| 4 de 4 Ele | ementos                |                    |                   |                                                                                                    |                                                                      | Expediente                                                                                  | es en Cur                                                            | so Históri                                                                                                    | co de Expecience de se esta de se esta<br>esta de se esta de se esta de se esta de se esta de se esta de se esta de se esta de se esta de se esta de se esta de se esta de se esta de se esta de se esta de se esta de se esta de se esta de se esta de se esta de se esta de se esta |
| 4 de 4 Ele | ementos<br>DNI/NIE 🗢 📐 | kombre y Apellidos | Expediente        | ¢ <u>Centro Edu</u>                                                                                                    | i <u>cativo</u> \$                                                   | Expediente                                                                                  | es en Cur<br>anza                                                    | so Históri                                                                                                    | co de Exped<br>Expedier<br>de 1 🍉                                                                                                    |
| 4 de 4 Ele | ementos<br>DNI/NIE 💠 🖄 | lombre y Apellidos | Expediente        | <ul> <li><u>Centro Edu</u></li> <li>014288 - An</li> </ul>                                                                              | i <u>cativo</u> 🔶<br>dra Mari                                        | Expediento<br>Nivel Enseño<br>Educación Pri                                                 | es en Cur<br>anza<br>maria                                           | Históri<br>Karalon<br>Históri<br>Karalon<br>Históri<br>Históri<br>Históri<br>Históri<br>Históri<br>La Curso<br>A.Educa                | co de Exped<br>Expedier<br>de 1 >><br>ción Primari                                                                                                    |
| 4 de 4 Ele | ementos<br>DNI/NIE + N | lombre y Apellidos | Expediente        | <ul> <li>Centro Edu</li> <li>014288 - An</li> <li>015109 - Aixi</li> </ul>                                                              | <mark>icativo</mark> ¢<br>dra Mari<br>cerrota                        | Expediento<br>Nivel Enseño<br>Educación Pri<br>Educación Se                                 | es en Cur<br>anza<br>maria<br>cundaria (                             | Históri<br>Históri<br>Curso<br>4.Educa                                                                                                | co de Expedier<br>Expedier<br>de 1<br>ción Primari<br>ecund. Oblig                                                                                                    |
| 4 de 4 Ele | ementos<br>DNI/NIE 🗢 N | lombre y Apellidos | Expediente        | <ul> <li>Centro Edu</li> <li>014288 - An</li> <li>015109 - Aix</li> <li>015109 - Aix</li> </ul>                                         | i <u>cativo</u> ¢<br>dra Mari<br>kerrota<br>kerrota                  | Expediente<br>Nivel Enseñ<br>Educación Pri<br>Educación Se<br>Educación Se                  | anza<br>maria<br>cundaria (<br>cundaria (                            | <ul> <li>Históri</li> <li>Históri</li> <li>Curso</li> <li>4.Educa</li> <li>2.Ed. Sr</li> <li>Sobli 3.Ed. So</li> </ul>                | co de Expedier<br>Expedier<br>de 1 >><br>ción Primari<br>acund. Oblig<br>acund. Oblig                                                                                                    |
| 4 de 4 Ele | ementos<br>DNI/NIE 🗢 🕨 | kombre y Apellidos | Expediente        | <ul> <li>Centro Edu</li> <li>014288 - An</li> <li>015109 - Ai</li> <li>015109 - Ai</li> <li>015109 - Ai</li> <li>014163 - Ju</li> </ul> | i <u>cativo</u> ¢<br>dra Mari<br>kerrota<br>kerrota<br>an Crisóstomo | Expediento<br>Nivel Enseño<br>Educación Pri<br>Educación Se<br>Educación Se<br>Enseñanza Do | es en Cur<br>anza<br>maria<br>cundaria (<br>cundaria (<br>a Musica Q | <ul> <li>Históri</li> <li>Históri</li> <li>Curso</li> <li>4.Educa</li> <li>2.Ed. Se</li> <li>Sel. Se</li> <li>Srac Primero</li> </ul> | co de Exped<br>Expedier<br>de 1 >><br>ción Primari<br>ecund. Obliga                                                                                                    |

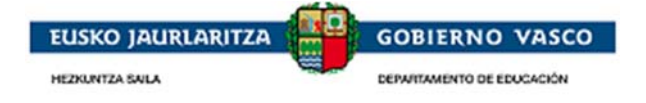

### 2.4.6.3. Telemático con certificado electrónico

Si la persona conectada ha *accedido a la aplicación con Certificado Electrónico*, en vez de con usuario y contraseña, la opción de formato de presentación de solicitud que le permitirá la aplicación será 'Formato electrónico'.

| Padre, madre, tutor o tutora del/de la                                                                                                    |                                                                                                    |
|----------------------------------------------------------------------------------------------------|----------------------------------------------------------------------------------------------------|
|                                                                                                    | solicitante                                                                                                    |
| Nombre:                                                                                                    | DNI/NIE:                                                                                                    |
| DECLARO                                                                                                    |                                                                                                    |
| DECLARO:                                                                                                    |                                                                                                    |
| <ul> <li>Que el/la solicitante no se encuen</li> <li>Que acepto las bases de la preser</li> <li>Que todos los datos incorporados</li> <li>Que tiene conocimiento de la inco<br/>deberá comunicarlo a la Unidad de</li> </ul>                            | tra arectado/a por ninguna causa legal que le imposibilite la concurrencia a esta convocatoria<br>ite convocatoria (ver B.O.P.V.).<br>a la presente solicitud se ajustan a la realidad.<br>impatibilidad de estas becas y que, en caso de obtener otra beca para la misma finalidad<br>Becas.                                                                                                    |
| De acuerdo con el artículo 28.2 de<br>Administraciones Públicas, salvo que o<br>utilizar todos los datos de los miembro<br>domicilio fiscal (DDFF) / Datos de Pad<br>títulos no universitarios y universitario<br>(SPEE) / Datos de Etxebide (GV) , a e | e la Ley 39/2015, de 1 de octubre, de Procedimiento Administrativo Común de las<br>conste en el procedimiento su oposición expresa, autorizo al Departamento de Educación a<br>os computables de la unidad convivencial, existentes en las Diputaciones Forales y los datos d<br>rón (Ayuntamientos) / Datos de nivel de renta (DDFF) /Datos catastrales (DGC) / Datos de<br>os (MEC) / Datos de prestaciones sociales públicas (INSS) / Datos de situación de desempleo<br>fectos de ayuda al estudio. |
| <u>1 del 27 de julio 2018</u> , Becas y ayudas<br>imico 2018-2019 <b>(F. BOPV 31/07/20</b>                                                                                                    | al estudio para la escolarización de estudiantes de niveles no universitarios para el curso<br>18)<br>e la Solicitud                                                                                                    |
| opciones de formato de presentación de                                                                                                    |                                                                                                    |

El solicitante debe chequear '**Aceptar los consentimientos**' para que la aplicación le muestre el botón 'Finalizar Formulario Solicitud':

Imprimir Solicitud Cancelar

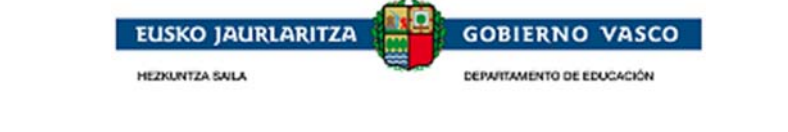

| DECLARO                                                                                                    |                                                                                                    |                                                                                                    |                                                                                                    |
|----------------------------------------------------------------------------------------------------|----------------------------------------------------------------------------------------------------|----------------------------------------------------------------------------------------------------|----------------------------------------------------------------------------------------------------|
| DECLARO:                                                                                                    |                                                                                                    |                                                                                                    |                                                                                                    |
| <ul> <li>Que él/la solicitante no se encuentri</li> <li>Que acepto las bases de la presente</li> <li>Que todos los datos incorporados a</li> <li>Que tiene conocimiento de la incom</li> <li>deberá comunicarlo a la Unidad de Bu</li> </ul>                    | a afectado/a por ninguna causa<br>e convocatoria (ver B.O.P.V.).<br>la presente solicitud se ajustan<br>ipatibilidad de estas becas y que<br>ecas.                                                      | legal que le imposibilite la concur<br>a la realidad.<br>, en caso de obtener otra beca pa                                                                                               | rencia a esta convocatoria.<br>Ira la misma finalidad                                                                        |
| CONSENTIMIENTOS                                                                                                    |                                                                                                    |                                                                                                    |                                                                                                    |
| De acuerdo con el artículo 28.2 de l<br>Administraciones Públicas, salvo que co<br>utilizar todos los datos de los miembros<br>domicilio fiscal (DDFF) / Datos de Padró<br>títulos no universitarios y universitarios<br>(SPEE) / Datos de Etxebide (GV), a efe | ia Ley 39/2015, de 1 de octubre<br>nste en el procedimiento su opo<br>computables de la unidad convi<br>in (Ayuntamientos) / Datos de n<br>(MEC) / Datos de prestaciones e<br>ctos de ayuda al estudio. | , de Procedimiento Administrativo<br>sición expresa, autorizo al Depart<br>vencial, existentes en las Diputac<br>ivel de renta (DDFF) /Datos catas<br>sociales públicas (INSS) / Datos d | Común de las<br>amento de Educación a<br>iones Forales y los datos de<br>trales (DGC) / Datos de<br>e situación de desempleo |
| <u>en del 27 de julio 2018</u> , Becas y ayudas al<br>démico 2018-2019 <b>(F. BOPV 31/07/2018</b><br>– <b>Opciones de formato de presentación de l</b>                                                                                                    | l estudio para la escolarización d<br>8)<br>la Solicitud                                                                                                    | e estudiantes de niveles no unive                                                                                                    | rsitarios para el curso                                                                                                    |
| Telemático con certificado electrónico 🍥                                                                                                    | Vía presencial centro 🛛                                                                                                    |                                                                                                    |                                                                                                    |
| portante: Es imprescindible aceptar las                                                                                                    | s condiciones y pulsar el botó                                                                                                    | n "Finalizar Formulario Soliciti                                                                                                    | ud" para dar por                                                                                                    |
| alizada la solicitud.                                                                                                    |                                                                                                    |                                                                                                    | 7                                                                                                    |

Si desea dar por finalizada la solicitud, de modo que no requiere realizar más modificaciones, deberá pinchar el botón '**Finalizar Formulario Solicitud**' para proceder a la firma electrónica:

| <pre>utilizar todos los datos de los miembl<br/>domicilio fiscal (DDFF) / Datos de Pai<br/>títulos no universitarios y universitari<br/>(SPEE) / Datos de Etxebide (GV), a</pre> | Aviso                                                                                                    | <ul> <li>an las Diputaciones Forales y los datos d<br/>) /Datos catastrales (DGC) / Datos de<br/>SS) / Datos de situación de desempleo</li> </ul> |
|----------------------------------------------------------------------------------------------------|----------------------------------------------------------------------------------------------------|----------------------------------------------------------------------------------------------------|
|                                                                                                    | Toda la información de la solicitud que ha<br>cumplimentados se encuentra en la Base de<br>Datos y una vez procesada la firma ya no<br>sera modificable |                                                                                                    |
| r <u>den del 27 de julio 2018</u> , Becas y ayudas<br>cadémico 2018-2019 <b>(F. BOPV 31/07/2</b> )                                                                               |                                                                                                    | veles no universitarios para el curso                                                                                                    |
| Opciones de formato de presentación o                                                                                                    | Aceptar Cancel                                                                                                    |                                                                                                    |
| Telemático con certificado electrónico 🍥                                                                                                    | Vía presencial centro 💿                                                                                                    |                                                                                                    |

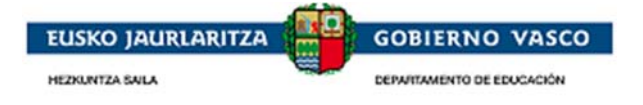

Tras pulsar Aceptar se visualiza el componente de firma de Idazki:

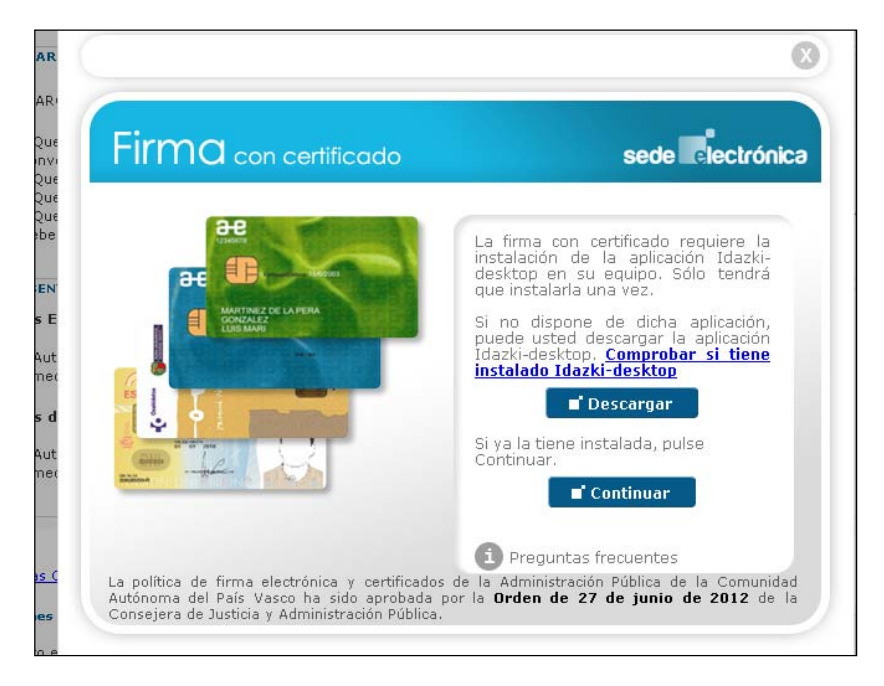

#### Pulsar Continuar:

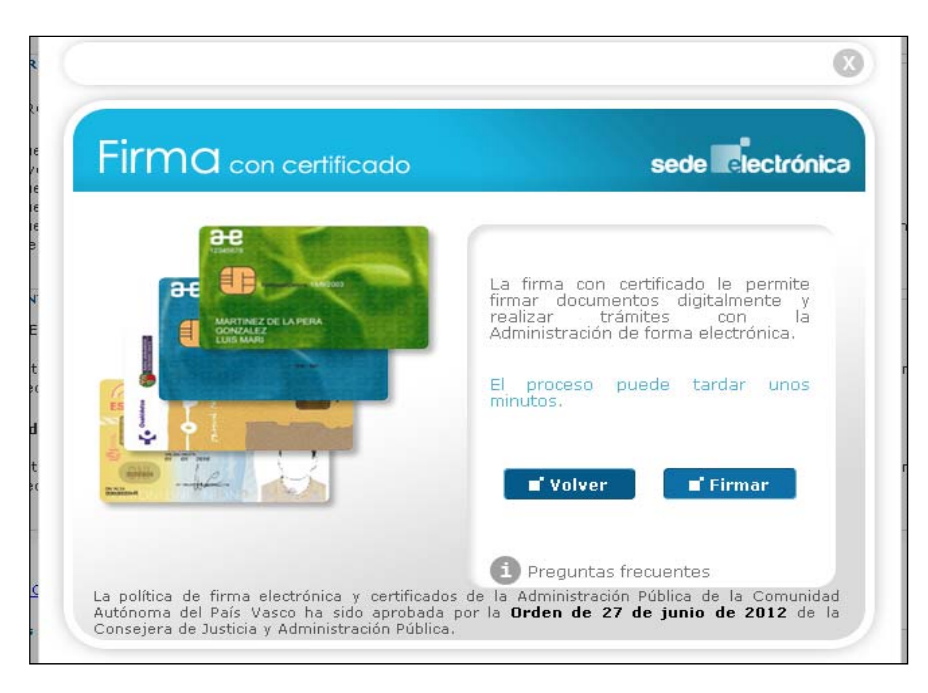

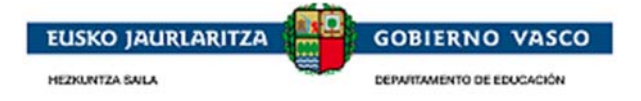

#### Pulsar Firmar

| Firmo    | con certificado                                                                                                    | sede electrónica          |
|----------|----------------------------------------------------------------------------------------------------|---------------------------|
|          | Colorent of Additional International Content of Colorent Content of Colorent Conten |                           |
|          |                                                                                                    |                           |
| æ        |                                                                                                    | an cortificado lo normite |
|          | ART                                                                                                    |                           |
|          | idazki                                                                                                    |                           |
| <b>7</b> | I U U Z KI Deski                                                                                                    | top os                    |
|          |                                                                                                    |                           |
| ÷        | Seleccione el certificado de firma                                                                                                    |                           |
|          |                                                                                                    |                           |
|          | Cancelar Detailes Ad                                                                                                    | ceptar                    |
|          |                                                                                                    |                           |
|          | 1 Pregun                                                                                                    | tas frecuentes            |

Tras pulsar Aceptar se le requerirá el PIN del Certificado Electrónico y una vez introducido el PIN el sistema inicio el proceso de firma y de registro eléctronico.

Una vez finalizado el proceso de firma, si todo ha ido correctamente, se mostraran automaticamente dos enlaces, en este mismo apartado de "Presentacion de la solicitud", uno que permite la descarga de la solicitud presentada y otro enlace que generá el justificante de registro electrónico. Es imprescindible que el solicitante compruebe que el justificante de registro es correcto para dar por buena la presentancion.

| Presentación de la<br>Solicitud | Formato electrónico 🛞                                                |                                   |
|---------------------------------|----------------------------------------------------------------------|-----------------------------------|
|                                 | E.                                                                   | Cancelar                          |
|                                 | El impreso de solicitud se ha almacenado correctamente:              | Visualizar Documento de Solicitud |
|                                 | El justificante de Registro de Entrada se ha generado correctamente: | Visualizar Justificante R/E       |

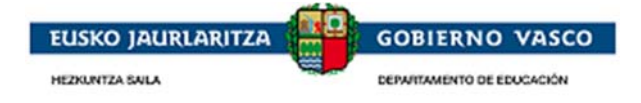

# 2.5. Fase de tramitación

La persona solicitante podrá consultar toda la información relacionada con la tramitación del expediente. Adicionalmente, podrá efectuar acciones sobre el expediente a petición de la Administración (alegaciones, recursos, etc.)

# 2.5.1. Ver expediente

En el caso en que haya presentado una solicitud en la Administración, la persona solicitante visualizará el expediente generado en el **apartado 'Expedientes en curso'**.

La persona podrá seleccionar un expediente y pinchar el enlace 'Ver Expediente'. Desde ese momento, accederá a la siguiente pantalla:

| UC3A1 UC3A2, UC3N<br>Estás en: Becas No I | : 18596420T / 978073<br>Universitarias » Ver Expedio | ente                                     |                               |                                        |                                   |                               |
|-------------------------------------------|------------------------------------------------------|------------------------------------------|-------------------------------|----------------------------------------|-----------------------------------|-------------------------------|
| –Datos Expedien                           | ite                                                  |                                          |                               |                                        |                                   |                               |
| Id. Alumno:<br>978072                     | DNI/NIE:                                             | Apellidos, Nombre:<br>978072@@awyxgkspyr | nezdblijgzo 978072@@wbvpce    | ytithobyaxblhn, 978072@@rrssoa         | Nº Expediente:<br>BNU-15-1-000010 |                               |
| Centro Educativo:<br>010450 CEIP          | :<br>Plbaiondo HLHI                                  |                                          | Localidad:<br>Vitoria-Gasteiz | Nivel Académico:<br>Educación Primaria |                                   |                               |
| Curso:<br>1.Educación Primaria            | a E                                                  | Especialidad/Ciclo:                      | Modalidad<br>Presencial       | 1:<br>oferta completa                  |                                   |                               |
|                                           |                                                      |                                          |                               |                                        |                                   | Historia del Expediente       |
| 🛃 1 de 1 Elemer                           | ntos                                                 |                                          |                               |                                        |                                   | ⊷ 1 de 1 >> >>                |
| <u>Trámite</u>                            |                                                      |                                          |                               | <u>iituación</u>                       |                                   | \$                            |
| Solicitud cumplin                         | mentada y pendiente de                               | presentar en el Centro                   | 18/08/2016 E                  | inviada. Pte de presentar y reg        | gistrar                           |                               |
|                                           |                                                      |                                          |                               |                                        | Consult                           | ar Solicitud   Excel   Volver |

Esta pantalla presenta la información relacionada con el expediente dependiente de la fase de tramitación en la que se encuentre. Se distinguen los siguientes bloques de visualización en esta ventana:

• Encabezado: siempre visibles los datos básicos del expedientes

• **Historia del Expediente:** siempre visibles la lista de los trámites realizados por la Administración (trámite, fecha de realización y situación).

Desde esta pestaña y mientras el expediente esté vivo (no cerrado) el solicitante siempre tendrá *disponible las siguientes posibles acciones a realizar:* 

> Presentar solicitud de modificación-aportacion de documentación y Consultar solicitud de modificación

- Consultar solicitud
- Exportar trámites a Excel

• **Resolución provisional:** pestaña visible tras la resolución provisional y que presenta la información de la misma.

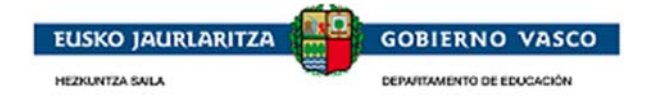

| Estado Resolución:<br>Concedido | - Plazo Alegaciones                                                                                                    |                                           | Historia del Expediente Resolución provisional                                   |
|---------------------------------|----------------------------------------------------------------------------------------------------|-------------------------------------------|----------------------------------------------------------------------------------|
| F. Public. Web:<br>11/07/2016   | F. Inicio: Hora inici<br>12/07/2016 00:00                                                                                                    | io: F. Fin: Hora fin:<br>13/07/2016 00:00 |                                                                                  |
| Componente                      | Situación     Situación     Situació | \$ Importe \$                             | Motivo Denegación \$                                                             |
| Material escolar                | Concedido                                                                                                    | 78                                        | 8                                                                                |
| Comedor                         | Denegado                                                                                                    | 0,00                                      | 0 La renta familiar neta para el numero de miembros computables supera el umbral |
|                                 | _                                                                                                    |                                           | Importe total:<br>78,00<br>Alegaciones Volver                                    |
|                                 | Solicitud de Alegación<br>Documentos Adjuntos                                                                                                    |                                           | Alegación                                                                        |
|                                 | Presentación de la<br>Alegación                                                                                                    | A: Dirección de Becas No Universit        | tarias                                                                           |
|                                 |                                                                                                    | DATOS PERSONALES                          |                                                                                  |
|                                 |                                                                                                    | Titular<br>Apellidos, Nombre:             | Nº Documento: Id. Alumno:                                                        |
|                                 |                                                                                                    | EXPONE                                    |                                                                                  |
|                                 |                                                                                                    | Que con fecha 12/07/2016 📰 P              | para el Nº Expediente BNU-15-20-000015                                           |
|                                 |                                                                                                    | se encuentra en situación Concedi         | do                                                                               |
|                                 |                                                                                                    | SOLICITA                                  |                                                                                  |
|                                 |                                                                                                    | Que teniendo por presentado este          | escrito, se sirva admitirlo y tenga en cuenta los motivos alegados               |
|                                 |                                                                                                    | Alegaciones                               |                                                                                  |
|                                 |                                                                                                    |                                           |                                                                                  |
|                                 |                                                                                                    |                                           | Limpiar                                                                          |

Desde esta pestaña el solicitante tendrá disponible las siguientes posibles acciones a realizar:

Presentar alegaciones durante el periodo establecido y Consultar alegaciones

• **Resolución definitiva:** pestaña visible tras la resolución definitiva y que presenta la información de la misma.

|                                     | Historia del Expediente Resolución provisional Resolución definitiva                                                                                                    |
|-------------------------------------|----------------------------------------------------------------------------------------------------|
| tado Resolución:                    |                                                                                                    |
| Plazo Rec                           | urso                                                                                                    |
| Public. Web: F. Inicio:<br>/07/2016 | Hora inicio: F. Fin: Hora fin:                                                                                                    |
| 12/07/20                            |                                                                                                    |
| quisito                             | \$                                                                                                    |
| aportar certificado de la pens      | ion de @@anioordenmenosuno@@ del esposo/a o compa?ero/a del/la solicitante.                                                                                                    |
|                                     | Recursos Volver                                                                                                    |
| Solicitud de Recurso de             |                                                                                                    |
| Alzada                              | RECURSO DE ALZADA                                                                                                    |
|                                     | Datos Recu                                                                                                    |
| Presentación del                    |                                                                                                    |
|                                     | A: Dirección de Becas No Universitarias                                                                                                    |
|                                     | DATOS PERSONALES                                                                                                    |
|                                     | Titular                                                                                                    |
|                                     | Apellidos, Nombre: Nº Documento: Id. Alumno:                                                                                                    |
|                                     |                                                                                                    |
|                                     | EXPONE                                                                                                    |
|                                     | Que con fecha 12/07/2016 🔄 para el Nº Expediente BNU-15-20-000015                                                                                                    |
|                                     | se encuentra en situación                                                                                                    |
|                                     |                                                                                                    |
|                                     | SOLICITA                                                                                                    |
|                                     | Que, teniendo por presentado este escrito se sirva admitirlo, tenga por interpuesto el Recurso contra la Resolución<br>mencionada, en base a los motivos alegados dicte Resolución por la que se declare la nulidad o anulabilidad de la misma. |
|                                     |                                                                                                    |
|                                     | RECURSO DE ALZADA                                                                                                    |
|                                     |                                                                                                    |
|                                     |                                                                                                    |
|                                     | ACLARACIONES AL RECURSO DE ALZADA                                                                                                    |
|                                     | El recurso de alzada es un recurso de carácter administrativo a través del cual se busca que un órgano administrativo                                                                                                    |
|                                     | el acto del órgano inferior.                                                                                                    |

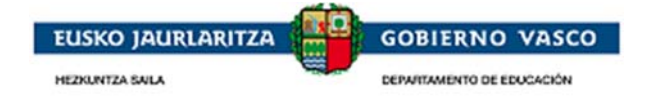

Desde esta pestaña el solicitante tendrá disponible las siguientes posibles acciones a realizar:

Presentar recursos durante el periodo establecido y Consultar recursos

La forma de *realizar cualquiera de las acciones anteriores* es similar a la forma de presentar la solicitud. A continuación explicaremos cómo proceder para *Presentar Alegación*.

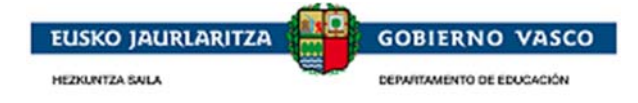

# 2.5.2. Presentación de documentos de subsanación

La persona solicitante recibe una comunicación vía e-mail en el que se le indica que debe aportar documentación.Para aportar la documentación existen dos opciones:

• Imprimirse la notificación descargable desde la notificación y junto con la documentación requerida presentarla en Zuzenenan.

• Acceder a la aplicación y presentar la documentación mediante el trámite Modificaciones-Aportación de documentos.

### 2.5.2.1. Acudir Zuzenean

Imprimirse la notificación descargable desde la notificación y junto con la documentación requerida presentarla en Zuzenenan.El comunicado de requerimiento de documentación refleja la siguiente información:

EXAMINADA SU SOLICITUD DE BECA, LE COMUNICAMOS QUE PARA SU TRAMITACIÓN ES NECESARIO QUE PRESENTE LA DOCUMENTACIÓN REQUERIDA EN LA NOTIFICACIÓN, A LA QUE PUEDE ACCEDER A TRAVÉS DEL SIGUIENTE ENLACE: <u>Enlace</u>

Al pulsar sobre el enlace se muestra el impreso con el detalle de la documentación requerida:

| HEZKUNTZA SAILA<br>Kudeaketa Ekonomikoa                                                                                                    | DEPARTAMENTI<br>aren Zuzendaritza Dirección de Gest                                   | o DE EDUCACIÓN<br>de Educárion                                                                                                    |
|----------------------------------------------------------------------------------------------------|---------------------------------------------------------------------------------------|----------------------------------------------------------------------------------------------------|
| BEKA EZ UNIB                                                                                                    | ERTSITARIOAK / BECAS                                                                  | NO UNIVERSITARIAS                                                                                                    |
| 0                                                                                                    | CURSO 2019/2020 IKASTU                                                                |                                                                                                    |
|                                                                                                    |                                                                                       |                                                                                                    |
|                                                                                                    |                                                                                       |                                                                                                    |
|                                                                                                    |                                                                                       |                                                                                                    |
| <b>IKASKETAK / ESTUDIOS:</b>                                                                                                    |                                                                                       |                                                                                                    |
| Lehen Hezkuntza/Ed. Prima                                                                                                    | ria                                                                                   | 11 11 11 11 11 11 11 11 11 11 11 11 11                                                                                                    |
| KURTSOA / CURSO:                                                                                                    |                                                                                       | Theory I among the second                                                                                                    |
| 3.Lehen Hezkuntza/3.Edu                                                                                                    | cación Primaria                                                                       | and the second second second                                                                                                    |
| <b>ESPEZIALITAT.</b> / ESPECIA<br>/                                                                                                    | ALID.:                                                                                | The second second second second second second second second second second second second second second second se                                                                                                    |
| <b>IKASTETXEA</b> / CENTRO:<br>010140-CEIP Odón De Apr<br>Gasteiz)                                                                             | aiz Ikastola HLHI (Vitoria-                                                           |                                                                                                    |
| Vitoria-Gasteiz, 2020ko ots                                                                                                    | ailaren 10a                                                                           | Vitoria-Gasteiz, 10 de Febrero de 2020                                                                                                    |
| DOKUMENTAZIOA AURKE<br>ERREKERIMENDUA                                                                                                    | EZTEKO                                                                                | REQUERIMIENTO DE DOCUMENTACIÓN                                                                                                    |
| Unibertsitateaz kanpoko ik<br>eskaera aztertu ondoren, es<br>zerrendatutako agiriak<br>jakinarazten dizugu:                                    | asketak egiteko zure beka<br>skaera izapidetzeko, jarraian<br>aurkeztu behar dituzula | Examinada su solicitud de beca para estudios de<br>niveles no universitarios, le comunicamos que para su<br>tramitación es necesario que presente la<br>documentación relacionada a continue aon:                                                                                                  |
| <ul> <li>Familiako etxebizitzan biz</li> <li>Ikaslearen anai-arreben g<br/>arautzilea eta kopnentsazi<br/>ziurgariak, 2018 urtekoa.</li> </ul> | ti diren kideen errolda agiria.<br>urasoen hitzarmen<br>o eta mantenu-pentsioen       | <ul> <li>Certificado de empadronamiento de los miembros<br/>que conviven en el domicilio familiar.</li> <li>Convenio regulador y el justificante de las pensiones<br/>compensatorias y por alimentos percibidas por la<br/>madre o padre del hermano/a del alumno/a en el año<br/>2018.</li> </ul> |

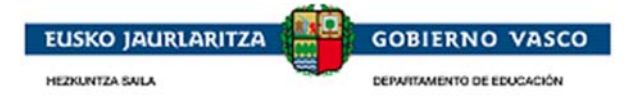

### 2.5.2.2. Presentación de documentos por aplicación

#### Iniciar una modificación-aportación de documentación

En la pestaña Expedientes en curso existe la posibilidad de solicitar una modificación o una aportación de documentos en cualquier momento durante la fase de tramitación.

|              |           |                                    |   |                     |                           |                    | Expedier        |
|--------------|-----------|------------------------------------|---|---------------------|---------------------------|--------------------|-----------------|
| 🚽 2 de 2 El: | ementos   |                                    |   |                     |                           | 1-                 | • <• 1 de 1 🕨   |
| <u>DIE</u> 💠 | DNI/NIE 🗘 | <u>Nombre y Apellidos</u>          | ŧ | <u>Expediente</u> ¢ | <u>Centro Educativo</u> 💠 | Nivel Enseñanza 👙  | Curso           |
| 2059566C     |           | ternette getter i herringen fillen |   | BNU-19-48-081836    | 015778 - EIPR Txanogorrit | Educación Infantil | Infantil 1 años |
| 1694031C     |           | And the state in the state of the  |   | BNU-19-48-026822    | 014766 - CPEIPS Claret As | Educación Infantil | Infantil 5 años |

Para ello accediendo a la opción 'Ver expediente' pulsar el enlace *Modificaciones- Aportación de documentos* disponible en la pestaña Historia del Expediente.

|                                                               |   |                     | Historia del Expediente        | Resolución provisional | Resolu | ución definitiv |
|---------------------------------------------------------------|---|---------------------|--------------------------------|------------------------|--------|-----------------|
| a 6 de 6 Elementos                                            |   |                     |                                | 14 44                  | 1      | de i 🍉 ы        |
| <u>Trámite</u>                                                | ¢ | <u>F. Trámite</u> 💠 | <u>Situación</u>               |                        |        | ÷               |
| Solicitud cumplimentada y pendiente de presentar en el Centro |   | 30/09/2019          | Enviada. Pte de presentar y r  | registrar              |        |                 |
| Solicitud presentada y registrada en el Centro                |   | 24/10/2019          | Registrada Centro              |                        |        |                 |
| Notificación de resolución provisional                        |   | 12/12/2019          | Plazo para presentar alegacio  | ones                   |        |                 |
| Notificación de resolución provisional                        |   | 12/12/2019          | ) Denegado                     |                        |        |                 |
| Notificación de resolución definitiva                         |   | 11/01/2020          | ) Plazo para presentar recurso | s                      |        |                 |
| Notificación de resolución definitiva                         |   | 11/01/2020          | ) Denegado                     |                        | _      |                 |

El enlace cceder a la lista de Modificaciones ya cumplimentadas y/o presentadas y al inicio de la cumplimentación de una nueva Modificación mediante la acción Nuevo:

| Sin registros que mostrar | 🔎 🖂 🔜 1 de o 🍉 🎫              |
|---------------------------|-------------------------------|
| <u>Descripción</u>        |                               |
|                           | Nuevo   Editar   Ver   Borrar |

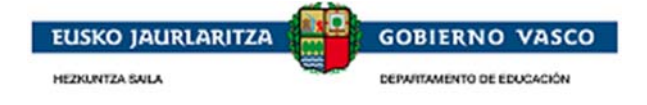

#### Cumplimentar una modificación – aportación de documentación

En el formulario, tendrá disponible un apartado 'Descripción' donde podrá indicar aquello que estime conveniente (Ejemplo: aporto documentación requerida). Una vez cumplimentado y pulsado el botón 'Guardar', podrá acceder a la opción 'Documentos Adjuntos' para anexar documentación.

Una vez cumplimentado el formulario relativo a **Observaciones**, pulsar en 'Guardar' y se activarán las opciones de menú **Documentos Adjuntos y Presentar solicitud**:

| Documentos Adjuntos<br>Presentación de la | A: Dirección de Gestión Económica                                                                                         | Modificación / A                                               | portación de documentos                     |  |  |  |  |
|-------------------------------------------|----------------------------------------------------------------------------------------------------|----------------------------------------------------------------|---------------------------------------------|--|--|--|--|
|                                           | DATOS PERSONALES                                                                                                    |                                                                |                                             |  |  |  |  |
|                                           | Titular<br>Apellidos, Nombre:                                                                                             | Nº Documento:                                                  | DIE:<br>2059566C                            |  |  |  |  |
|                                           | EXPONE<br>Que con fecha <u>18/02/2020</u> para el<br>SOLICITA<br>Que teniendo por presentado este escrito,<br>Descripción | Nº Expediente BNU-19-48-081<br>se sirva admitirlo y tenga en c | .836<br>suenta la solicitud de modificación |  |  |  |  |
|                                           |                                                                                                    |                                                                |                                             |  |  |  |  |
|                                           |                                                                                                    |                                                                |                                             |  |  |  |  |

#### **Documentos Adjuntos**

Se mostraran la lista de aquellos documentos que puede ser necesario presentar junto a la solicitud según cada caso y que estan especificados en la orden de la convocatoria vigente publicada en BOPV.

Desde aquí el solicitante podrá subir los documentos necesarios para la presentacion de la solicitud en formato eléctronico o escaneados del original en papel.

| Solicitud de Modificación          | M Describe de de Descritere                                                                          |                    |             |
|------------------------------------|----------------------------------------------------------------------------------------------------|--------------------|-------------|
| Documentos Adjuntos                | I Resultado de Documentos                                                                            | Resulta            | dos Detalle |
| Presentación de la<br>Modificación | 🔒 10 de 24 Elementos                                                                                 | اه 🛹 🚺             | de i ⊳ ы    |
|                                    | Nombre del documento 🔶                                                                               | <u>Plantilla</u> ; | Document    |
|                                    | Ayudas Sociales (R.G.I. , ayudas de emergencia social, etc)                                          |                    |             |
|                                    | Carnet de familia numerosa en caso de domicilio fiscal fuera de la comunidad.                        |                    |             |
|                                    | Certificado del padrón distinto al de sus padres                                                     |                    |             |
|                                    | Certificado Convivencia                                                                              |                    |             |
|                                    | Certificado de convivencia expedido por el ayuntamiento, en el caso de convivir con abuelos.         |                    |             |
|                                    | Certificado de orfandad                                                                              |                    |             |
|                                    | Certificado mediante en el que se reconoce el grado de discapacidad                                  |                    |             |
|                                    | Certificados de pensiones de invalidez, de incapacidad permanente absoluta o gran invalidez          |                    |             |
|                                    | Certificados que acrediten los ingresos obtenidos por rendimientos de trabajo (10T), si no se ha her |                    |             |
|                                    | Contrato de arrendamiento de hermano universitario                                                   |                    |             |

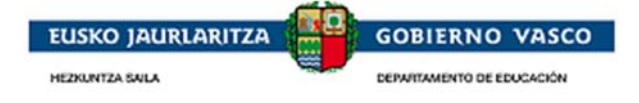

El solicitante debe seleccionar el documento que desea aportar electrónicamente posicionándose en el registro y pulsar la **opción 'Anexar'**. De modo que al pinchar en 'Anexar', visualizará la siguiente pantalla:

| Solicitud de Modificación<br>Documentos Adjuntos |                                                                                                    | 2 |
|--------------------------------------------------|----------------------------------------------------------------------------------------------------|---|
| Presentación de la<br>Modificación               | Para subir más de un documento en un mismo apartado, use una carpeta o fichero comprimido<br>(*)Fichero: (Ayudas Sociales (R.G.I. , ayudas de emergencia social, etc))<br>Examinar<br>Subir Volver |   |

Desde esta pantalla, podrá 'Examinar' para buscar en su ordenador el documento que anexar, y posteriormente deberá pinchar en el botón 'Subir' quedando el documento anexado electrónicamente a la solicitud:

| Documentos Adjuntos                |                                                                                                    | Resulta          | ados Detal             |
|------------------------------------|----------------------------------------------------------------------------------------------------|------------------|------------------------|
| Presentación de la<br>Modificación | 🔒 10 de 24 Elementos                                                                                 | I << 1           | de i ⊳ 🕨               |
|                                    | Nombre del documento 🔶                                                                               | <u>Plantilla</u> | Document               |
|                                    | Ayudas Sociales (R.G.I. , ayudas de emergencia social, etc)                                          |                  |                        |
|                                    | Carnet de familia numerosa en caso de domicilio fiscal fuera de la comunidad.                        |                  |                        |
|                                    | Certificado del padrón distinto al de sus padres                                                     |                  | $\boldsymbol{\Lambda}$ |
|                                    | Certificado Convivencia                                                                              |                  |                        |
|                                    | Certificado de convivencia expedido por el ayuntamiento, en el caso de convivir con abuelos.         |                  |                        |
|                                    | Certificado de orfandad                                                                              |                  |                        |
|                                    | Certificado mediante en el que se reconoce el grado de discapacidad                                  |                  |                        |
|                                    | Certificados de pensiones de invalidez, de incapacidad permanente absoluta o gran invalidez          |                  |                        |
|                                    | Certificados que acrediten los ingresos obtenidos por rendimientos de trabajo (10T), si no se ha her | c                |                        |
|                                    | Contrato de arrendamiento de hermano universitario                                                   |                  |                        |

#### Finalizar y firmar una modificación o aportación de documentos

Cuando la persona haya completado la modificación y haya adjuntado la documentación requerida, puede *dar por finalizada la modificación*. Desde el momento en que la de por finalizada, no podrá modificarla. Para ello, accederá a la última opción del menú de la izquierda que le permitirá *presentar la modificación a la Administración*:

| Solicitud de Modificación<br>Documentos Adjuntos |                                                             | Presenta                                                      | ar Solicitud     |                           |          |
|--------------------------------------------------|-------------------------------------------------------------|---------------------------------------------------------------|------------------|---------------------------|----------|
| Presentación de la<br>Modificación               | A: Dirección de Gestión Econ<br>DATOS PERSONALES<br>Titular | ómica                                                         |                  |                           |          |
|                                                  | Apellidos, Nombre:<br>I                                     |                                                               | (*)Nº Documento: | DIE:<br>2059566C          |          |
|                                                  | Opciones de formato de pre<br>Formato electrónico 🍙         | sentación de la Solicitud de Modificación/<br>Formato papel 👩 | Autorización     |                           |          |
|                                                  |                                                             |                                                               | Finalizar Soli   | icitud Imprimir Solicitud | Cancelar |

Desde esta opción 'Presentación de la Modificación, se ofrecen dos posibilidades de formato:

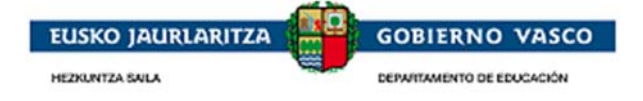

*Formato papel*: el formato papel significa que la modificación se presentará a la Administración *en papel con la firma manuscrita* 

Si la persona conectada ha *accedido a la aplicación con usuario y contraseña*, la opción de formato de presentación de modificaciones que le permitirá la aplicación será como en el caso de la solicitud, el 'Formato papel'.

*Formato electrónico*: el formato electrónico significa que la alegación se presentará a la Administración en *formato digital y que será firmada con Certificado Electrónico* 

Si la persona conectada ha *accedido a la aplicación con Certificado Electrónico*, en vez de con usuario y contraseña, la opción de formato de presentación de modificación que le permitirá la aplicación será como en el caso de la solicitud, el 'Formato electrónico'.

Los pasos de presentación en base al formato es similar al de la solicitud. (*Ver puntos 2.3.6.1 y 2.3.6.2 de este documento*)

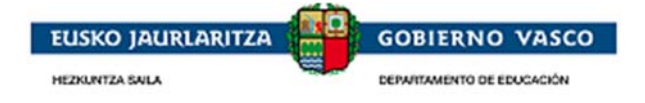

# 2.5.3. Presentación de una alegación

La persona solicitante tras la Resolución Provisional *cumplimenta la alegación* y *la da por finalizada*. Después *firma la alegación* y ésta queda entregada a la Administración.

### 2.5.3.1. Iniciar una alegación

La Administración tras el estudio de una solicitud revisando los requisitos propios de la ayuda así como la documentación entregada realiza una Resolución Provisional estableciendo un periodo de alegación.

La Administración para dar a conocer este plazo y el estado de la Resolución Provisional enviará un aviso al teléfono móvil o al correo electrónico de la persona indicando que tiene disponible una notificación en la Web del Departamento de Educación y que también tiene esta información disponible en el aplicativo.

Desde ese momento, la persona solicitante podrá acceder al aplicativo y visualizará el expediente en el **apartado** *de 'Expedientes en Curso'* y la situación del mismo será 'En plazo de alegación'.

Seleccionando el expediente y accediendo a la opción 'Ver expediente', podrá ver lo siguiente:

|                                 |         |                                                  |                |                               |      |             |                  | Historia del Expediente   | Resolución provision      |
|---------------------------------|---------|--------------------------------------------------|----------------|-------------------------------|------|-------------|------------------|---------------------------|---------------------------|
| Estado Resolución:<br>Concedido |         |                                                  |                |                               |      |             |                  |                           |                           |
| F. Public. Web:<br>11/07/2016   | F. Inic | Alegaciones<br>tio: Hora inicio:<br>1/2016 00:00 | F. Fir<br>13/0 | n: Hora fin:<br>17/2016 00:00 |      |             |                  |                           |                           |
| Componente                      | ¢       | <u>Situación</u>                                 | \$             | Importe                       | ¢    | Motivo De   | enegación        |                           | \$                        |
| Material escolar                |         | Concedido                                        |                |                               | 78   |             |                  |                           |                           |
| Comedor                         |         | Denegado                                         |                |                               | 0,00 | La renta fa | miliar neta para | el numero de miembros com | putables supera el umbral |
|                                 |         |                                                  |                |                               |      |             |                  |                           | Importe total:<br>78,00   |
|                                 |         |                                                  |                |                               |      |             |                  |                           | Alegaciones Volve         |

Desde esta pestaña podrá pinchar el enlace '*Alegaciones*' y así acceder a la lista de Alegaciones ya cumplimentadas y/o presentadas y al inicio de la cumplimentación de una nueva Alegación mediante la acción Nuevo:

| a 1 de 1 Elementos |     |            |            |             | P        | 14 <4 1 de: >>  |
|--------------------|-----|------------|------------|-------------|----------|-----------------|
| Descripción        | ÷ . | F.Presenta | Nº Registr | F. Registre | Formato: | <u>Validada</u> |
| alego              |     | 12/07/2016 |            |             | Papel    | No              |

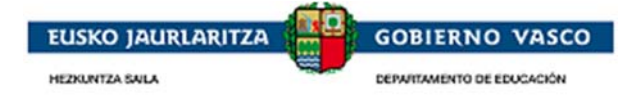

### 2.5.3.2. Cumplimentar una alegación

| Solicitud de Alegación |                                                                                                    |                 |            |
|------------------------|----------------------------------------------------------------------------------------------------|-----------------|------------|
| Documentos Adjuntos    | Alegación                                                                                           |                 |            |
| Presentación de la     |                                                                                                    | Datos Alegacion | Tramitador |
| Alegación              | A: Organo Gestor bg                                                                                 |                 |            |
|                        | DATOS PERSONALES                                                                                    |                 |            |
|                        | Titular                                                                                             |                 |            |
|                        | Apellidos, Nombre: Nº Documento: Id. Alumno:                                                        |                 |            |
|                        | EXPONE                                                                                              |                 |            |
|                        | Que con fecha 19/08/2016 🔄 para el Nº Expediente BNU-15-48-000002                                   |                 |            |
|                        | se encuentra en situación                                                                           |                 |            |
|                        | SOLICITA                                                                                            |                 |            |
|                        | Que teniendo por presentado este escrito, se sirva admitirlo y tenga en cuenta los motivos alegados |                 |            |
|                        | Alegaciones                                                                                         |                 |            |
|                        |                                                                                                    |                 |            |
|                        |                                                                                                    |                 |            |
|                        |                                                                                                    |                 |            |
|                        |                                                                                                    | Limpiar         | Guardar    |

En el formulario, tendrá disponible un apartado 'Alegaciones' donde podrá indicar aquello que estime conveniente. Una vez cumplimentado y pulsado el botón 'Guardar', podrá acceder a la opción 'Documentos Adjuntos' para anexar documentación.

### 2.5.3.3. Finalizar y firmar una alegación

Cuando la persona haya completado la alegación y haya adjuntado la documentación requerida, puede *dar por finalizada la alegación*. Desde el momento en que la de por finalizada, no podrá modificarla. Para ello, accederá a la última opción del menú de la izquierda que le permitirá *presentar la alegación a la Administración*:

| Solicitud de<br>Subsanación |                                                       |
|-----------------------------|-------------------------------------------------------|
| Documentos Adjuntos         |                                                       |
| Presentar                   | A: Politica Científica                                |
| Subsanación                 | DATOS PERSONALES                                      |
|                             | Titular                                               |
|                             | Apellidos, Nombre: (*)Nº Documento:                   |
|                             | Opciones de formato de presentación de la Subsanación |
|                             | Formato electrónico 🍙 Formato papel 🍘                 |
|                             | Acepto condiciones 🗖 Imprimir Subsanación Cancelar    |

Desde esta opción 'Presentación de la Alegación', se ofrecen dos posibilidades de formato:

*Formato papel*: el formato papel significa que la subsanación se presentará a la Administración *en papel con la firma manuscrita* 

Si la persona conectada ha *accedido a la aplicación con usuario y contraseña*, la opción de formato de presentación de alegación que le permitirá la aplicación será como en el caso de la solicitud, el 'Formato papel'.

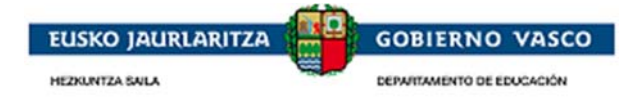

*Formato electrónico*: el formato electrónico significa que la alegación se presentará a la Administración en *formato digital y que será firmada con Certificado Electrónico* 

Si la persona conectada ha *accedido a la aplicación con Certificado Electrónico*, en vez de con usuario y contraseña, la opción de formato de presentación de alegación que le permitirá la aplicación será como en el caso de la solicitud, el 'Formato electrónico'.

Los pasos de presentación en base al formato es similar al de la solciitud. (*Ver puntos 2.3.6.1 y 2.3.6.2 de este documento*)

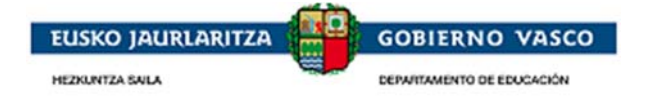

# 2.5.4. Presentación de un recurso

La persona solicitante tras la Resolución Definitiva *cumplimenta un recurso* y *lo da por finalizado*. Después *firma el recurso* y ésta queda entregado a la Administración.

### 2.5.4.1. Iniciar un recurso

La Administración tras el periodo de alegación realiza una Resolución Definitiva estableciendo un periodo de recurso.

La Administración para dar a conocer este plazo y el estado de la Resolución Definitiva enviará un aviso al teléfono móvil o al correo electrónico de la persona indicando que tiene disponible una notificación en la Web del Departamento de Educación y que también tiene esta información disponible en el aplicativo.

Desde ese momento, la persona solicitante podrá acceder al aplicativo y visualizará el expediente en el **apartado de 'Expedientes en Curso'** y la situación del mismo será 'En plazo de recurso.

Seleccionando el expediente y accediendo a la opción 'Ver expediente', podrá ver lo siguiente:

|                               |                                            |                         |                       | Historia del Expediente | Resolución provisional | Resolución definitiva                 |
|-------------------------------|--------------------------------------------|-------------------------|-----------------------|-------------------------|------------------------|---------------------------------------|
| Estado Resolución:<br>Dependo |                                            |                         |                       |                         |                        |                                       |
| Denegado                      | Plazo Recurso                              |                         |                       |                         |                        |                                       |
| F. Public. Web:<br>01/03/2017 | F. Inicio: Hora inicio<br>02/03/2017 00:00 | : F. Fin:<br>30/03/2017 | Hora fin:<br>00:00    |                         |                        |                                       |
| Requisito                     |                                            |                         |                       |                         |                        | <b></b>                               |
| Superar los límites           | : de renta protegibles según d             | atos aportados po       | or la hacienda foral. |                         |                        | · · · · · · · · · · · · · · · · · · · |
|                               |                                            |                         |                       |                         |                        | Recursos Voluer                       |
|                               |                                            |                         |                       |                         |                        | Recarsos Volver                       |

Desde esta pestaña podrá pinchar el enlace **'Recursos'** y así acceder a la lista de Recursos ya cumplimentadas y/o presentadas y al inicio de la cumplimentación de una nueva Recurso mediante la acción Nuevo:

| Listado de Recursos del Expediente (BNU-16-48-000277) |            |           |                  |                   |                |                     |                      |  |
|-------------------------------------------------------|------------|-----------|------------------|-------------------|----------------|---------------------|----------------------|--|
| 🗟 2 de 2 Elementos                                    |            |           |                  |                   |                | R 14 <4             | i dei 🍉 🖬            |  |
| <u>Descripción</u>                                    | ¢ <u>F</u> | F.Present | <u>Nº Regiŝt</u> | <u>F. Registi</u> | <u>Formatô</u> | <u>Validada</u> 🔷 🗘 | <u>Desestimada</u> 🔶 |  |
| Recurso                                               | 2          | 22/03/201 |                  |                   |                | N                   | N                    |  |
|                                                       |            |           |                  |                   |                | Nuevo   E           | ditar   Ver   Borrar |  |

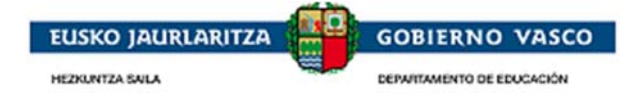

### 2.5.4.2. Cumplimentar un recurso

| Solicitud de Recurso de<br>Alzada                            | RECURSO DE ALZADA                                                                                                    |
|--------------------------------------------------------------|----------------------------------------------------------------------------------------------------|
| Documentos Adjuntos<br>Presentación del<br>Recurso de Alzada | A: Dirección de Becas No Universitarias DATOS PERSONALES                                                                                                    |
|                                                              | Titular<br>Apellidos, Nombre: Nº Documento: DIE:                                                                                                    |
|                                                              | EXPONE         Que con fecha       22/03/2017         se encuentra en situación       Denegado         SOLICITA         Que, teniendo por presentado este escrito se sirva admitirlo, tenga por interpuesto el Recurso contra la Resolución mencionada, en base a los motivos alegados dicte Resolución por la que se declare la nulidad o anulabilidad de la misma.         RECURSO DE ALZADA |
|                                                              | ACLARACIONES AL RECURSO DE ALZADA<br>El recurso de alzada es un recurso de carácter administrativo a través del cual se busca que un órgano administrativo<br>revise un acto dictado por otro órgano dependiente jerárquicamente de él, buscando que enmiende conforme a Derecho<br>el acto del órgano inferior.<br>CONTRA QUÉ ACTOS SE INTERPONE                                              |

En el formulario, tendrá disponible un apartado 'Recurso de Alzada' donde podrá indicar aquello que estime conveniente. Una vez cumplimentado y pulsado el botón 'Guardar', podrá acceder a la opción 'Documentos Adjuntos' para anexar documentación.

### 2.5.4.3. Finalizar y firmar un recurso

Cuando la persona haya completado el recurso y haya adjuntado la documentación requerida, puede *dar por finalizado el recurso*. Desde el momento en que la de por finalizada, no podrá modificarla. Para ello, accederá a la última opción del menú de la izquierda que le permitirá *presentar el recurso a la Administración*:

| Solicitud de<br>Subsanación |                                                                                                |
|-----------------------------|------------------------------------------------------------------------------------------------|
| Documentos Adjuntos         |                                                                                                |
| Presentar<br>Subsanación    | A: Política Cientifica DATOS PERSONALES                                                        |
|                             | Titular<br>Apellidos, Nombre: (*)Nº Documento:                                                 |
|                             | Opciones de formato de presentación de la Subsanación<br>Formato electrónico 🍙 Formato papel 🍘 |
|                             | Acepto condiciones 🔲 Imprimir Subsanación Cancelar                                             |

Desde esta opción 'Presentación de la Alegación', se ofrecen dos posibilidades de formato:

*Formato papel*: el formato papel significa que la subsanación se presentará a la Administración *en papel con la firma manuscrita* 

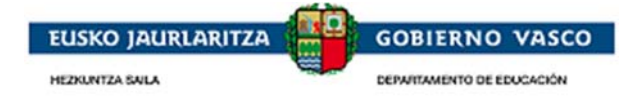

Si la persona conectada ha *accedido a la aplicación con usuario y contraseña*, la opción de formato de presentación de alegación que le permitirá la aplicación será como en el caso de la solicitud, el 'Formato papel'.

*Formato electrónico*: el formato electrónico significa que el recurso se presentará a la Administración en *formato digital y que será firmada con Certificado Electrónico* 

Si la persona conectada ha *accedido a la aplicación con Certificado Electrónico*, en vez de con usuario y contraseña, la opción de formato de presentación de alegación que le permitirá la aplicación será como en el caso de la solicitud, el 'Formato electrónico'.

Los pasos de presentación en base al formato es similar al de la solciitud. (*Ver puntos 2.3.6.1 y 2.3.6.2 de este documento*)

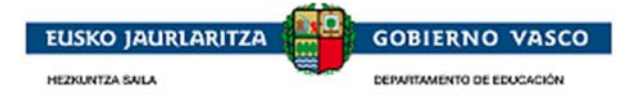

# 2.5.5. Preguntas frecuentes

Puede acceder a las urls indicadas a continuación, en caso de dudas relacionadas con:

Requisitos necesarios para la Autenticación y Firma

Prueba de firma

Las urls, en castellano:

https://www.euskadi.net/y22-

tresnak/es/contenidos/informacion/egoitza\_nire\_gestioak\_laguntza/es\_egoitza/r01hRedirectCont/contenidos/informacion/egoitza\_ziurtagiriak/es\_egoitza/sede\_solicitar\_certificado.html

y en euskera:

https://www.euskadi.net/y22tresnak/eu/contenidos/informacion/egoitza\_nire\_gestioak\_laguntza/eu\_egoitza/r01hRedirectCont/contenidos/inf ormacion/egoitza\_ziurtagiriak/eu\_egoitza/sede\_solicitar\_certificado.html

Puede acceder a la url indicada a continuación, en caso de dudas más concretas relacionadas con:

1. Firma Electrónica

https://www.euskadi.eus/faqs/firma-electronica-preguntas-mas-frecuentes/y22-sinadura/es/

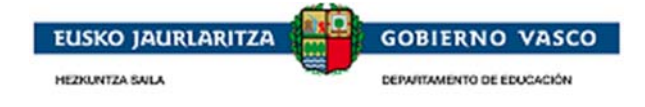

### Agradecimiento

Agradecemos la atención recibida y esperamos que este documento le haya sido de utilidad en la presentación de la solicitud de una beca no universitaria, por internet.

Muchas gracias.